# Networx Authorized Government Designated Agency Representative (DAR) Workshop

© 2016 AT&T Intellectual Property. All rights reserved. AT&T, Globe logo, Mobilizing Your World and DIRECTV are registered trademarks and service marks of AT&T Intellectual Property and/or AT&T affiliated comparies. All other marks are the property of their respective owners.

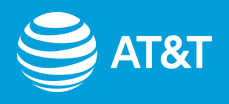

# Networx Authorized Government Designated Agency Representative (DAR) Workshop

**Course Overview** 

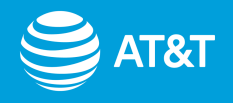

## Value Of This Workshop

Provide Designated Agency Representatives (DAR) with A Summary of AT&T Networx Telecommunication and Networking Solutions

Provide Designated Agency Representatives (DAR) with an Introduction to the Processes and Tools Used to Select, Order, and Manage Procurement of AT&T Networx Products and Services

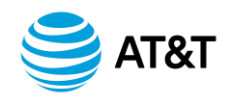

**Course Overview** 

**Module Overview** 

Module 1 – Networx Program Overview

Module 2 – Networx Ordering

Module 3 – Networx Billing and Disputes

Module 4 – Report and Track Troubles

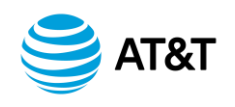

# Networx Authorized Government Designated Agency Representative (DAR) Workshop

Module 1 AT&T Networx Program

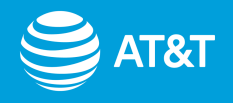

## Value Of This Module

- A Summary View of the Networx Program
- An Introduction to AT&T's Web-based, BusinessDirect<sup>®</sup> Portal that Integrates Ordering, Monitoring, and Management Tools into Single Point of Control

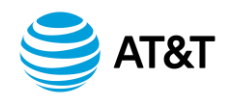

# **Learning Objective**

• To Provide an Overview of AT&T's Capabilities

# **Learning Outcomes**

- Upon completing this module, participants will be able to:
- Describe the Networx Program and its Purpose
- Describe AT&T's Transition Process and Methodology
- List Technologies and Trends Affecting Telecommunications Products and Services
- Describe the Purpose of AT&T's BusinessDirect<sup>®</sup> Portal

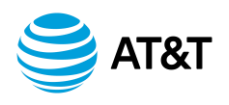

### Lesson 1: AT&T Networx Program

Program Purpose and Office Organization

Transition Methodology

Lesson 2: BusinessDirect<sup>®</sup> Portal

Key Features and Benefits

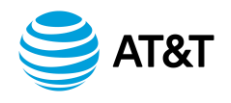

# Module 1 Networx Program Overview

Lesson 1

**AT&T Networx Program** 

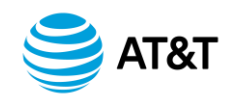

#### **Networx Program**

## **Procurement Options**

- Allows Government Agencies to Procure Voice, Data and Wireless Services
  - Awarded by GSA to AT&T for 10 Years
  - Comprised of More Than 44 Services
- Provides Two Contracting Options
  - Universal (GS00T07NSD0007)
  - Enterprise (GS00T07NSD0041)

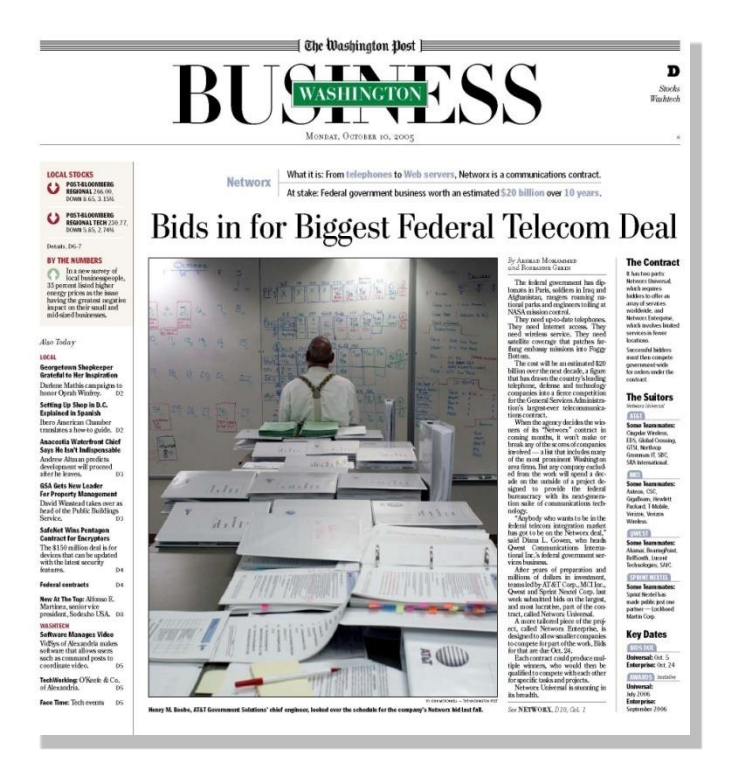

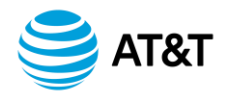

#### **Networx Program**

# **Broad Portfolio of Services**

- Engineering Solutions
- Systems Design
- Communications
- Strategic Consulting
- Construction and Project Management
- Transport Services
- Management and Application
- Voice, Data, and Wireless
- High Bandwidth
- IP
- Hardware and Software Procurement
- Asset Management

Click link below for Services

**Networx Products and Services Handout** 

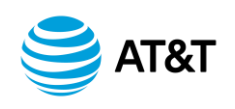

### AT&T Government Solutions Team

# **Elite And Dedicated**

- 4,000 Professionals with Exclusive Government Focus
- Standard and Custom Lifecycle Solutions
- Proven Technologies
- Range of Contract Vehicles
  - Alliant
  - Crossover
  - GSA Schedule 70
  - SATCOM II
  - GSI TASS

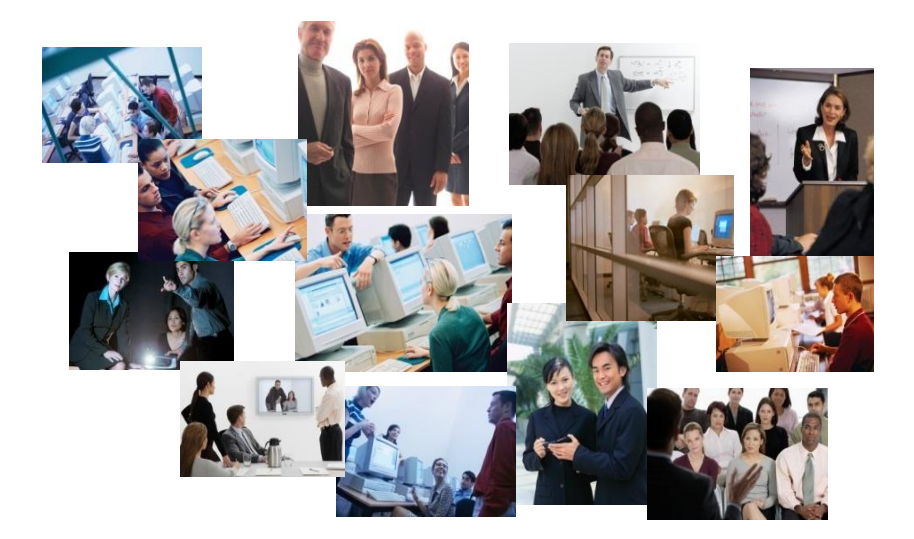

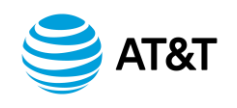

#### AT&T Government Solutions Team

## **Networx Organizational Overview**

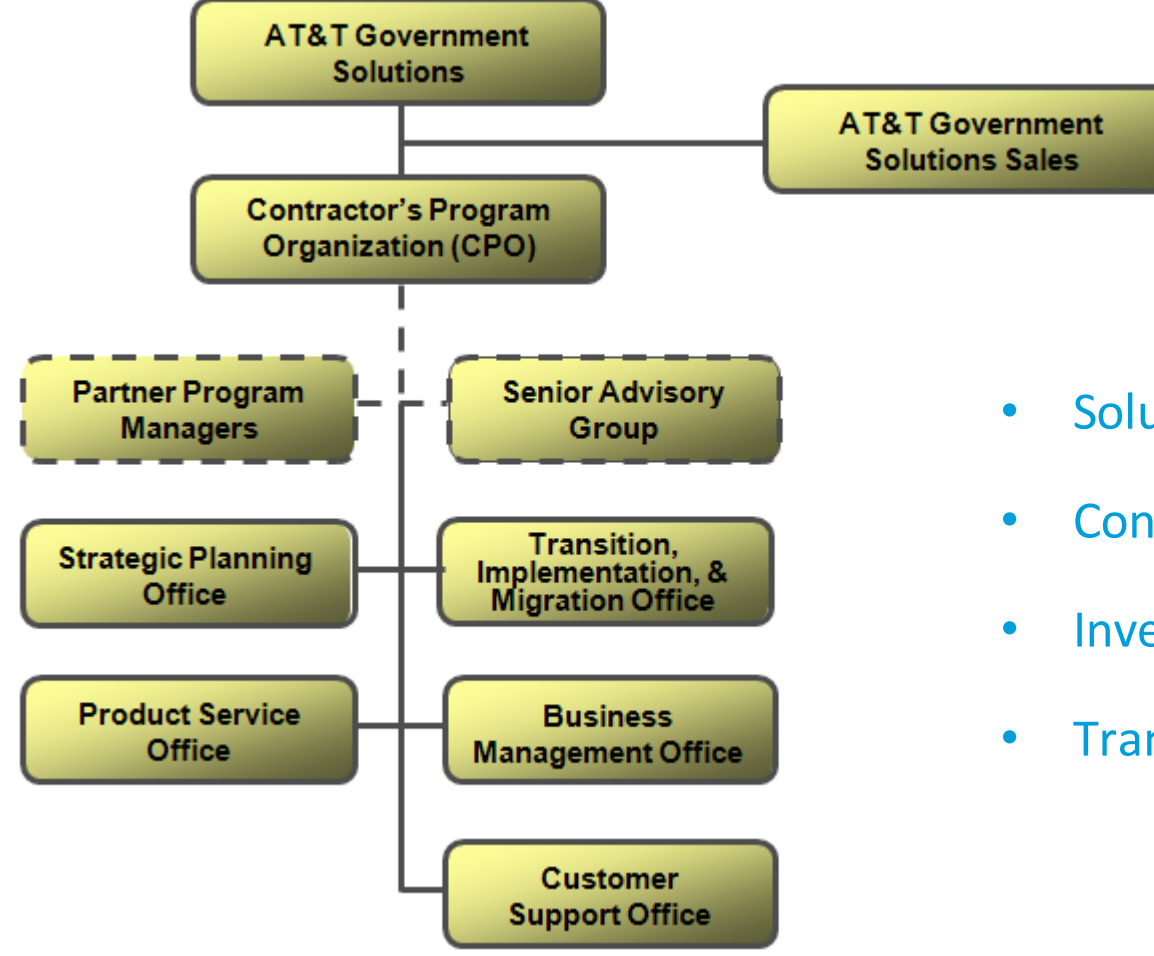

- Solutions Focused
- Consultative Approach
- Investment Protection
- Transition Planning

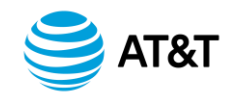

# **Transition Methodology**

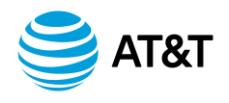

### **Transition Methodology**

# Fair Opportunity Model

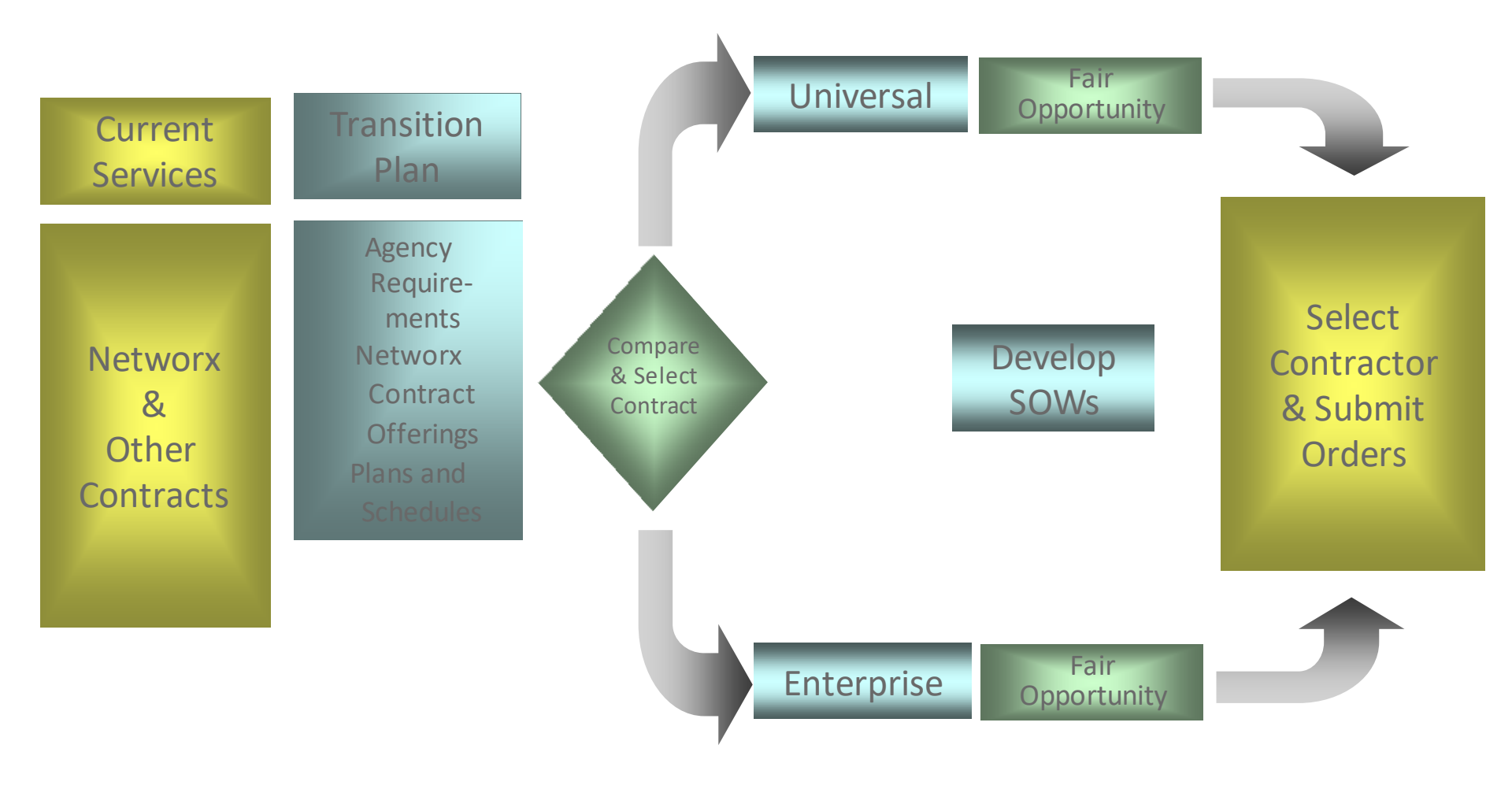

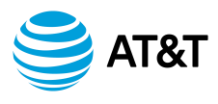

The Networx Contract

## What Does Transition Mean?

# "Transition" Refers to the Move of an Existing FTS2001 (or Crossover) Customer to the Networx Contract. . .

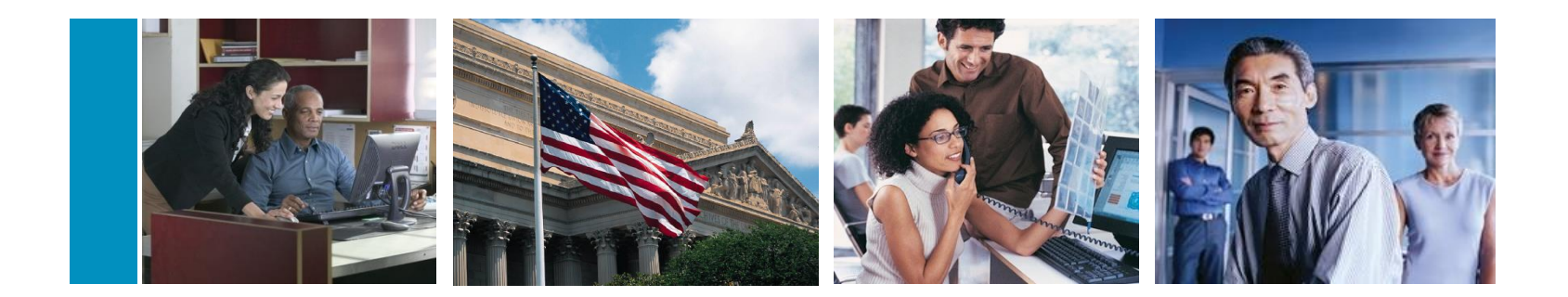

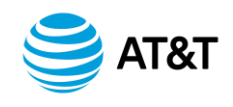

#### **Transition Methodology**

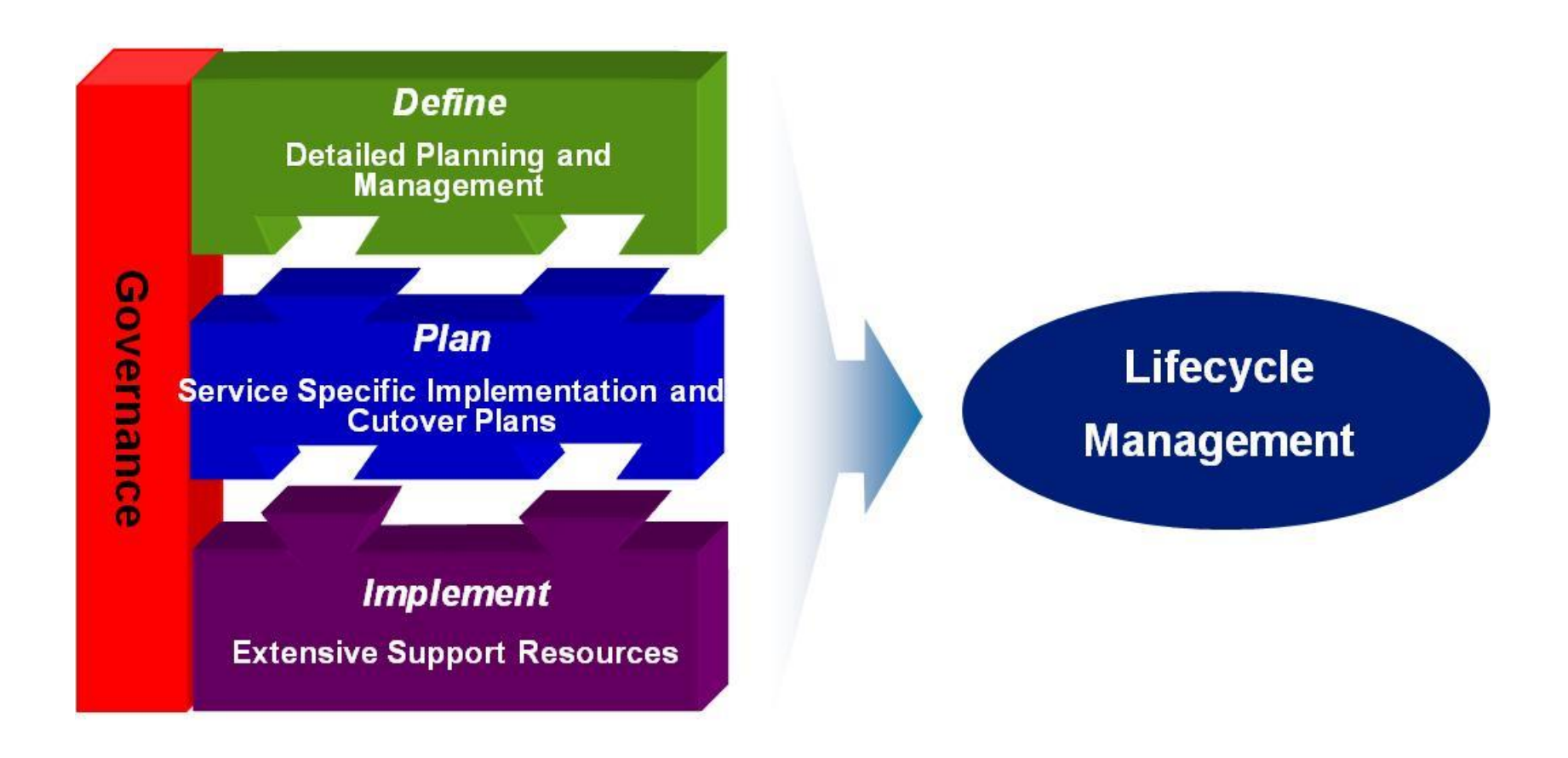

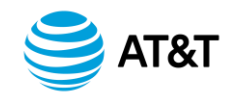

**Transition Implementation Migration Office** 

# **Team Mission**

- The TIMO Team is dedicated to:
- Meeting your transition objectives and requirements
- Excellent customer service through comprehensive transition governance and execution
- Detailed collaborative transition planning
- Controlled transition execution and risk mitigation
- Providing specialized, dedicated resources that identify a transition size, complexity, importance, and the mission criticality of your services

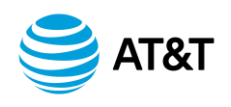

**Transition Resources** 

Our Goal: Reduce risk, provide seamless transition execution, and deliver excellent customer service

**Dedicated Networx Transition Implementation Migration Office (TIMO)** - Transition lifecycle management of your AT&T solution

Proven transition resources with availability of Subject Matter Experts from AT&T's vast resources – Manage transitions on every level of complexity every day. It's our business

**Scalability** – The TIMO personnel are complimentary and integrated with to your Program Management team for seamless migration to steady state operations

**The AT&T Transition Center of Excellence (TCOE)** – as the foundation and repository of our extensive Program Management and Transition experience the TCOE provides expertise, tools and proven processes in a local site, exclusively for government customers

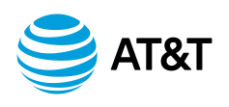

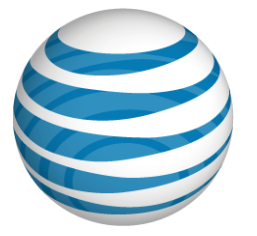

# Module 1 Networx Program Overview

Lesson 2 BusinessDirect<sup>®</sup> Portal

> © 2010 AT&T Intellectual Property. All rights reserved. AT&T and the AT&T logo are trademarks of AT&T Intellectual Property GSA and AT&T Proprietary Use pursuant to Contract #GS00T07NSD0007, #GS00T07NSD0041 v11.09, 2010

# BusinessDirect<sup>®</sup> Portal

Through the use of a single web site, AT&T government customers will have access to sales and service applications across all the product offerings -- providing an efficient way to manage all of their AT&T services...

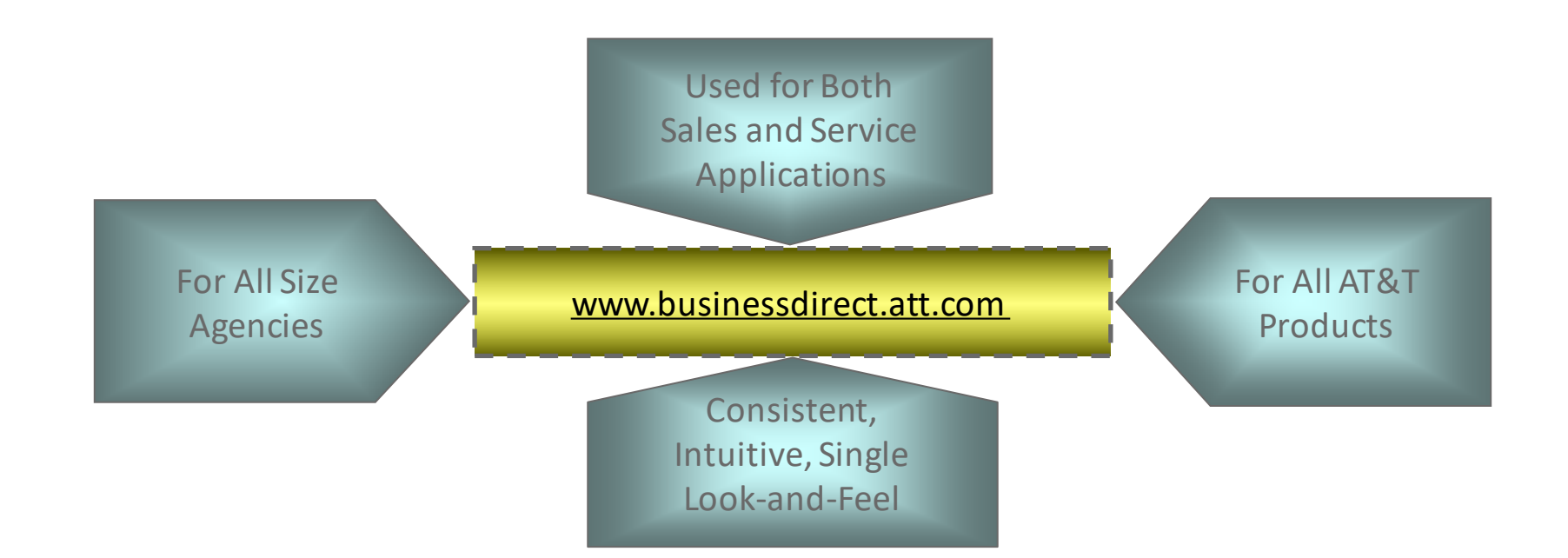

To Learn More About BusinessDirect<sup>®</sup> Go to: <u>http://www.corp.att.com/cctours/swf/BusinessDirectPortal.swf</u>

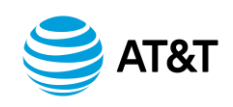

# BusinessDirect<sup>®</sup> Portal

# **Single Point Of Control**

- Easy Access
  - Ordering and Billing
  - Trouble Reporting
  - Maintenance
  - Network Management
  - Performance Reporting
- Extensive On-line Help
- Industry-standard Security
  - SSL Encryption and Validation
  - State-of-the-Art Data Centers
  - Mirror Image Production Site for Disaster Recovery

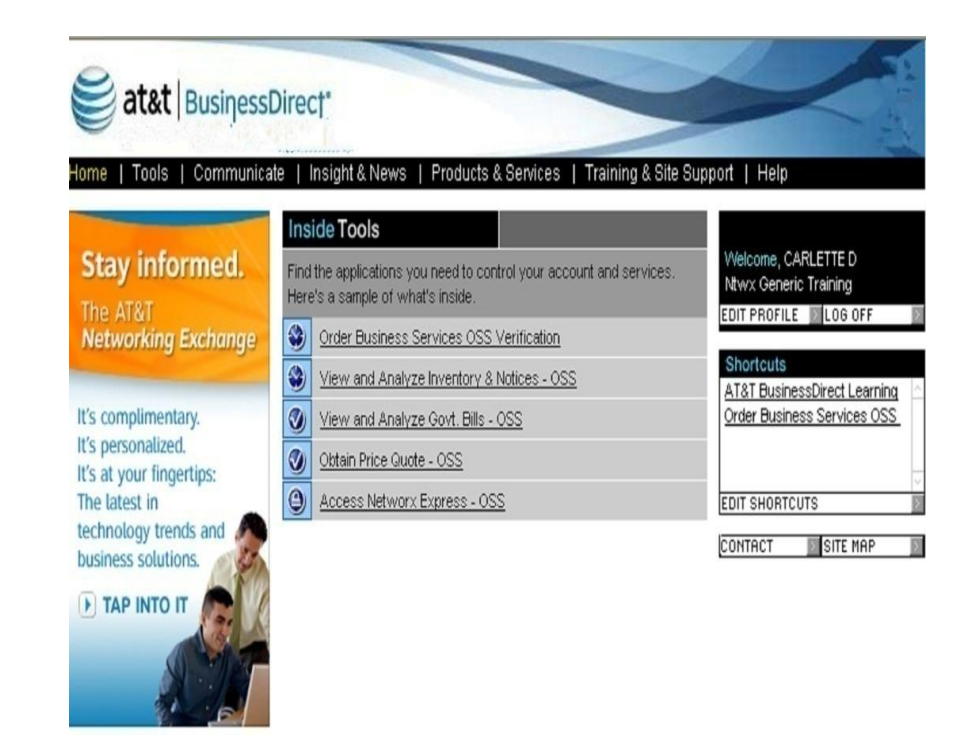

#### Click Link below for Overview of Networx Applications

Managing Networx Services Online via Business Direct - Overview

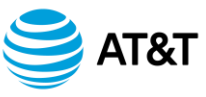

### 2009 Wins

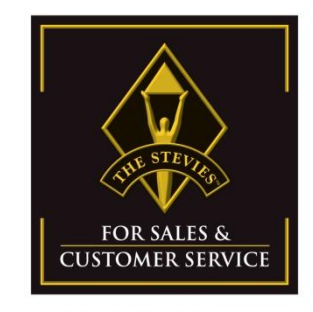

2009 Winner

# 2009 Stevie Award in the Area of Best Use of Technology in Customer Service AT&T BusinessDirect<sup>®</sup> Mobile Capabilities

Billing & OSS World 2009 Excellence Awards for Best Customer Care Solution AT&T BusinessDirect<sup>®</sup>

#### 2008 Wins

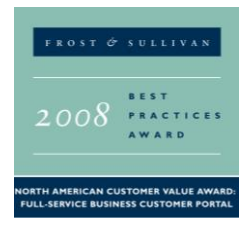

2008 North American Customer Value Award in the Area of Full-Service Business Customer Portal

AT&T BusinessDirect®

Gartner & 1to1 Customer Gold Award, Organizational Transformation AT&T eSales & Service

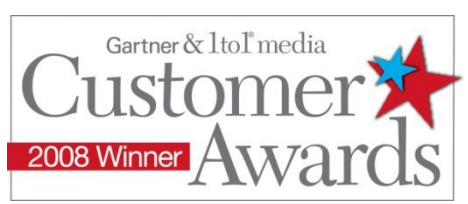

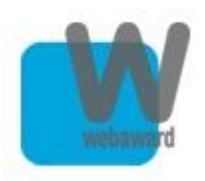

Small Business Standard of Excellence, Telecommunication Standard of Excellence AT&T Business Center

W<sup>3</sup> Silver Award Winner AT&T Business Center

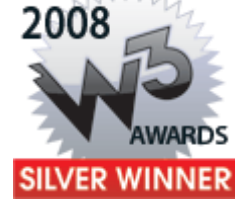

Exce ence

2009

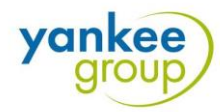

Yankee Group Report AT&T BusinessDirect Best Customer Portal – May 2008

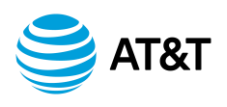

### 2008 Finalists

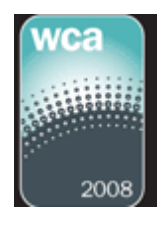

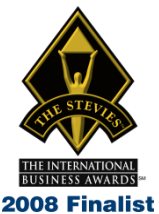

World Communications Awards, Best Technology Foresight AT&T BusinessDirect<sup>®</sup> Mobile Capabilities

ITSMA Marketing Excellence Awards, Strengthening Customer Relationships AT&T BusinessDirect®

International Stevie Awards, Most Innovative Company in North America AT&T eBonding

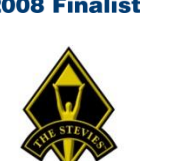

THE AMERICAN BUSINESS AWARDS" 2008 Finalist

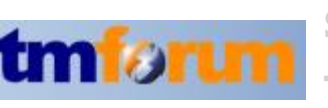

International Stevie Awards, Best New Product or Service – Telecommunications AT&T BusinessDirect<sup>®</sup> Mobile Capabilities

Stevie Awards, Best Customer Service Organization AT&T BusinessDirect<sup>®</sup> Center

Stevie Awards, Most Innovative Company AT&T eBonding TM Forum Excellence Awards Most Innovative Application of Customer Care AT&T BusinessDirect® Mobile Capabilities, AT&T BusinessDirect® Map

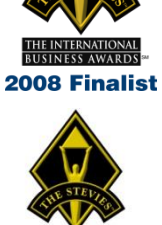

ITSMA

THE AMERICAN BUSINESS AWARDS" 2008 Finalist

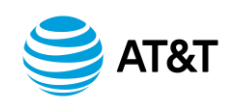

Module 1 Summary

## **Topics Covered**

- Networx Contract
- •AT&T Networx Program Office Organization
- Transition to Networx
- Transition Implementation Migration Office
- Products and Services
- Business Direct<sup>®</sup> Portal Features and Functions

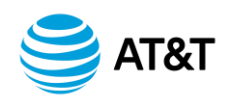

# Networx Authorized Government Designated Agency Representative (DAR) Workshop

Module 2

**Networx Ordering** 

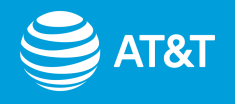

## Value Of This Module

- How to Acquire Services, Products, and Support Through the AT&T Networx Contract
- How to Remain Informed and Current Concerning Your Acquired Services / Investment

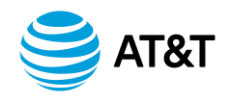

## **Learning Objective**

• To Become Familiar with the AT&T Processes and Tools Related to Ordering Services, Tracking and Status

### **Learning Outcomes**

- Upon completing this module, participants will be able to:
- Establish a Networx Account
- Obtain an Agency Hierarchy Code (AHC)
- Submit and Track an Order
- Build Queries and Reports
- View Inventory and Notices

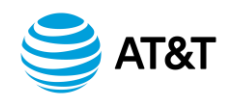

## Lesson 1: Networx Ordering Process & Requirements

- Account Establishment AHC
- **DAR Registration**
- **Basic Order Flow**
- **Ordering Methods**
- **Ordering Timeframes**
- Placing Manual Orders
- Lesson 2: On-line Ordering Using BusinessDirect<sup>®</sup>
- Overview of eOrder Features
- Placing an Order Through BusinessDirect<sup>®</sup> eOrder

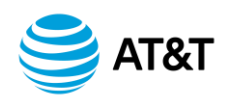

#### Module Overview continued

## Lesson 3: View and Analyze Inventory & Notices (VAIN)

Capabilities of VAIN

Viewing Notices

Viewing Inventory

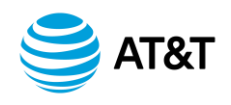

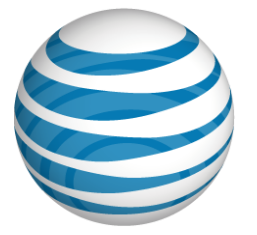

# Module 2 Networx Ordering

Lesson 1 Networx Ordering Process and Requirements

> © 2010 AT&T Intellectual Property. All rights reserved. AT&T and the AT&T logo are trademarks of AT&T Intellectual Property GSA and AT&T Proprietary Use pursuant to Contrat #GS00T07NSD0007, #GS00T07NSD0041 v11.00, 2010

### **Placing Orders**

## **Ordering Elements**

- Account Establishment
- DAR Authorization
- Agency Hierarchy Code (AHC)
- BusinessDirect<sup>®</sup> ID
- BusinessDirect<sup>®</sup> Log-on
- Order Flow
- Ordering Methods
- Account Team
- Forms
- On-line
- CLINs (Contract Line Item Numbers) and SEDs (Service Enabling Devices)
- Ordering Timeframes

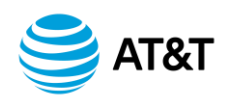

### **Placing Orders**

# **Agency Hierarchy Codes**

- An AHC is Required for All Networx Customers
- Contains 28 Characters to Identify Hierarchy Data
- Applies to GSA Centralized and Direct Billed Customers
- Designates Agency to be Invoiced and Level Where Costs are Grouped
- DARs Can Port Existing AHC from All Vendors
- Group Revenue Code (GRC)
- Bill Groups are Associated with a Master Customer Number (MCN)
- Same MCN Suffix for Multiple Second Levels
- GRC Determines Grouping

Contact Your AT&T Sales Representative for Information Needed to Establish AHCs

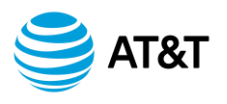

#### Agency Hierarchy Structure

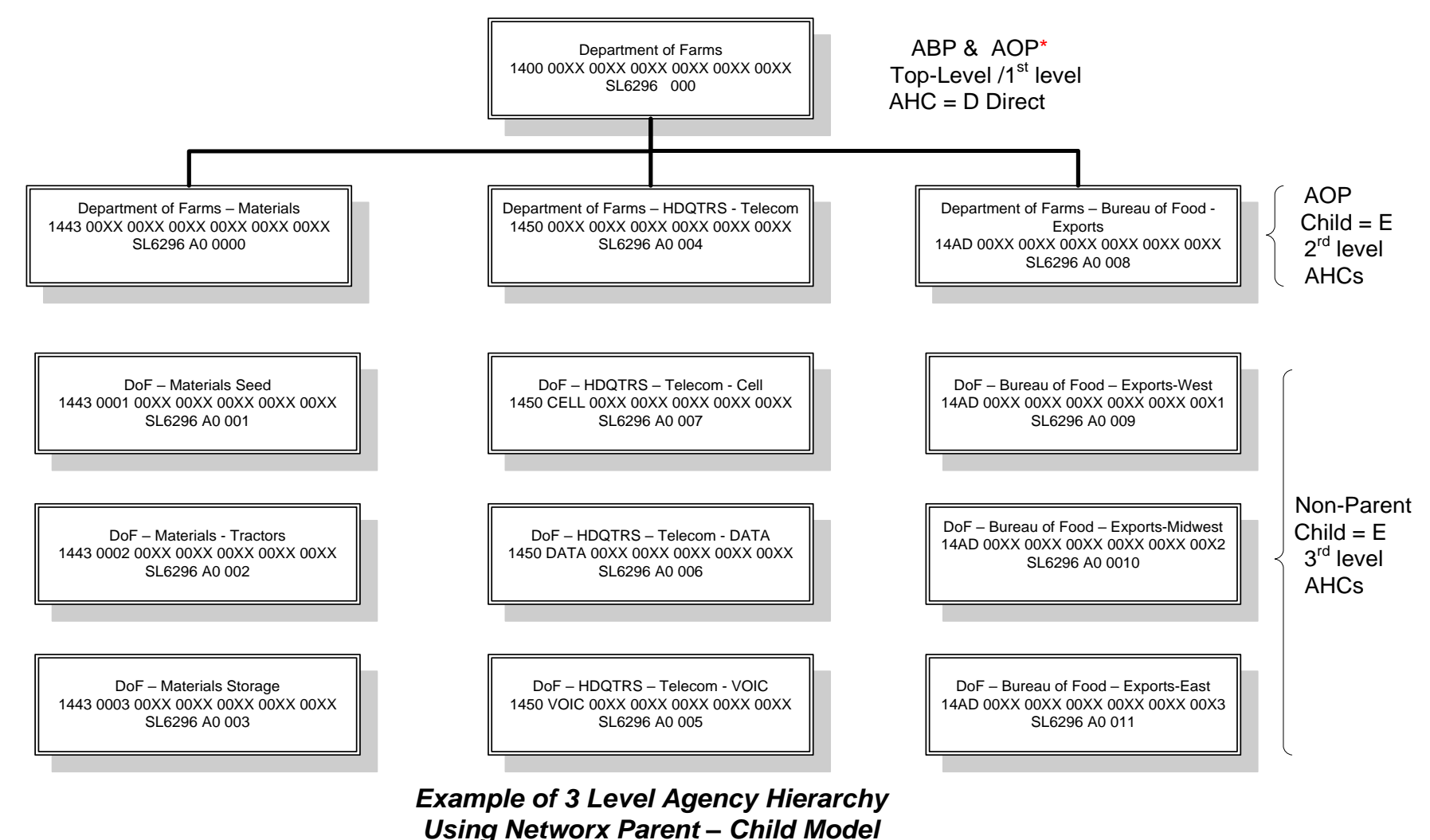

\* ABP = Agency Billing Parent AOP = Agency Organizational Parent

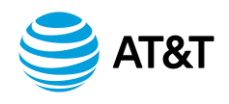

### **AHC Process Flow**

| DAR granted<br>authorization to order<br>services and to access |                                                                                      | 1                                                           |                                                                |                                                                    |                                              |
|-----------------------------------------------------------------|--------------------------------------------------------------------------------------|-------------------------------------------------------------|----------------------------------------------------------------|--------------------------------------------------------------------|----------------------------------------------|
| BusinessDirect                                                  | Account Team<br>completes and<br>submits AHC<br>spreadsheets to an<br>AHC Specialist | AHC Specialist sends<br>AHC spreadsheet to<br>Customer Care | Hierarchy Manager<br>Tool generates<br>MCN, suffix, and<br>GRC | Agency<br>Profile is established<br>in BusinessDirect <sup>®</sup> | AHCs can be viewed<br>within BusinessDirect* |

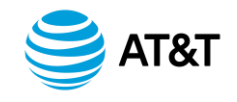

### Accessing AHC Listings

## **Hierarchy Manager**

# From within BusinessDirect<sup>®</sup>

| Query AHC   Update AHC   Query Customer Data   Update Customer Data   Use  | r Management   DA   | AR Validation | Exception M | ICN   Update Co | ntract Data                      |
|----------------------------------------------------------------------------|---------------------|---------------|-------------|-----------------|----------------------------------|
| Query F-AHC   Query F-Contract Details   Query Contract AHCs   Query N-AHC | Query Service Accor | unt   N-AHC   | Family Tree | Query N-MCN S   | uffix   Query N-Contract Details |
|                                                                            | Query N             | N-AHC         |             |                 |                                  |
| AH Code :                                                                  |                     |               |             |                 |                                  |
| AHC Billing Parent :                                                       |                     |               |             |                 |                                  |
| AHC Organizational Parent :                                                |                     |               |             |                 |                                  |
| MCN :                                                                      | Suffix :            | GRC :         | soc:        |                 |                                  |
| Agency Name :                                                              |                     |               |             |                 |                                  |
| Bill Ind. :                                                                |                     |               | ~           |                 |                                  |
| Status :                                                                   | ~                   |               |             |                 |                                  |
|                                                                            | Query Clear         | Fill Zeros    |             |                 |                                  |

| AHC                                        | ANC Billing Parent                       | AHC Organizational Parent                | MCN Sul | The GRC SOC | Agency Name       | Status | Direct | Ind. | i. |
|--------------------------------------------|------------------------------------------|------------------------------------------|---------|-------------|-------------------|--------|--------|------|----|
| 1 0123 0D11 TEST 0000 0000 0000            | 0123.0D11 TEST 0000 0000 0000<br>0000 UU | 0123 0D11 TEST 0000 0000 0000<br>0000 UU | AB1234  | 000 MD      | Department of XY2 | A 1    | 1      | o    | 5  |
| 2 0123 AVEN 0000 0000 0000 0000<br>0000 UU | 0123 AVPN 0000 0000 0000 0000<br>0000 UU | 0123 AVPN 0000 0000 0050 0000<br>0000 UU | AB1234  | 000 MD      | Department of XYZ | A      |        | D    | Z  |

Example of AHC Query from Hierarchy Manager Application

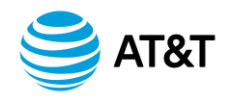
## **First Steps**

- Register as a DAR for Your Agency
- Complete DAR Authorization Request Form
- Establish an AHC and Other Customer Identifiers
- Create Collaboratively with AT&T Account Team Representative
- Obtain BusinessDirect<sup>®</sup> User ID
- Work with Your Agency Administrator to Obtain a BusinessDirect<sup>®</sup> ID and User Permissions
- Access AT&T BusinessDirect<sup>®</sup> to View and Manage Accounts
- Go to the BusinessDirect<sup>®</sup> web site: <u>www.businessdirect.att.com</u>
- Call 1-877-GET-NTWX (1-877-438-6899)

**Click link below for DAR Form** 

**DAR Registration and Permissions** 

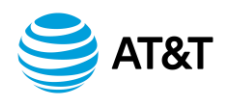

## **Service Requirements**

- Determine CLINs and SEDs Needed
- Order Options for Non-Internet Users
- Sales Teams and Program Teams
- Customer Care
- E-mail
- Fax
- Transition Order Options
- Transition Team

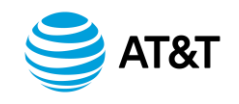

## **Contract Line Item Numbers**

- A 7-digit Number
- Digits 1-3 (Prefix): Service Identifier
- Digits 4-7 (Suffix): Billing Element
- Rules for CLINs
- CLIN's Must be Specified on Most Orders
- Some Require SED CLINs -- Which Must Also be Specified
- Used for Ordering and Billing Services Under Networx

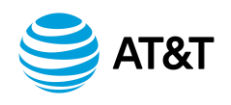

#### **Common Service Elements**

## **Service Enabling Devices (SEDs)**

- Replaces "User-to-Network" Interface
- Enables Service
- Purchase Options
  - One-time as a Non-Recurring Charge
  - Monthly Recurring for a Specified Period of Time (2)
    - -4 Years)

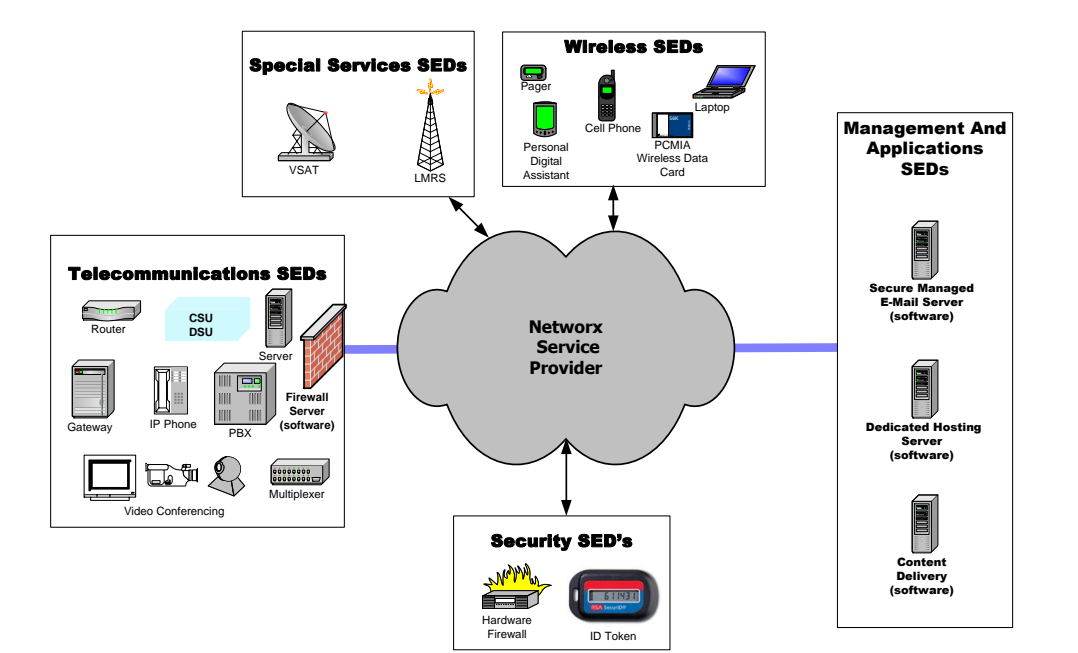

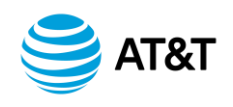

## UNIs vs SEDs

| UNIs                                                  | SEDs                                                                                                    |
|-------------------------------------------------------|----------------------------------------------------------------------------------------------------|
| Rented equipment associated with a circuit or service | Rented or owned equipment associated with a circuit or service                                             |
| MRC for life of the use of the device                 | <ul><li>DNRC or DMRC</li><li>Device Non Recurring Charge</li><li>Device Monthly Recurring Charge</li></ul> |
| Price varies with contract modification               | Established price for life of specific circuit or device                                                   |
| AT&T is responsible for Maintenance and replacement   | <ul><li>MMRC billed to customer</li><li>Maintenance Monthly Recurring Charge</li></ul>                     |
| Adjustments to price require contract modification    | Price point adjusts every 6 months                                                                         |
| SCIDs for Installation                                | <ul><li>NRCs for:</li><li>Installation, Inside moves</li><li>Upgrades</li></ul>                            |

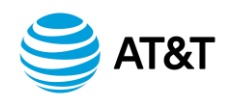

## **Ordering Intervals**

## Standard

- NPA-NXX and Availability of Facilities Through Local Exchange Carrier
- Expedited
- Class A

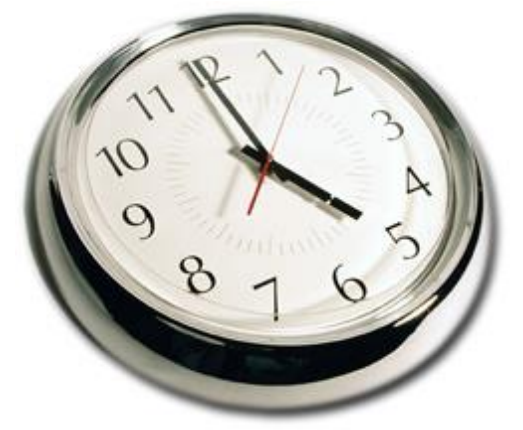

- An Agency Requires Priority Provisioning for National Security and Emergency Preparedness (NS / EP) or If Telecommunications Service Priority (TSP) is Invoked
- Class B
  - Not Covered by TSP
  - Involves Occasions When a Standard Interval Would Bring Hardship to the Agency

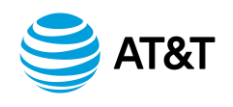

## **Order Types**

- New Service
- Bulk Orders (New and Transition)
- Certain Types of Service Require Additional Information Prior to Ordering
- IP Services
- Security Services
- Calling Cards
- Transition Orders
- Requests for Pre-existing Services and
- Products from Earlier GSA Contracts
  - AT&T FTS2001 Crossover
  - FTS 2001 Services Provided by Other Vendors

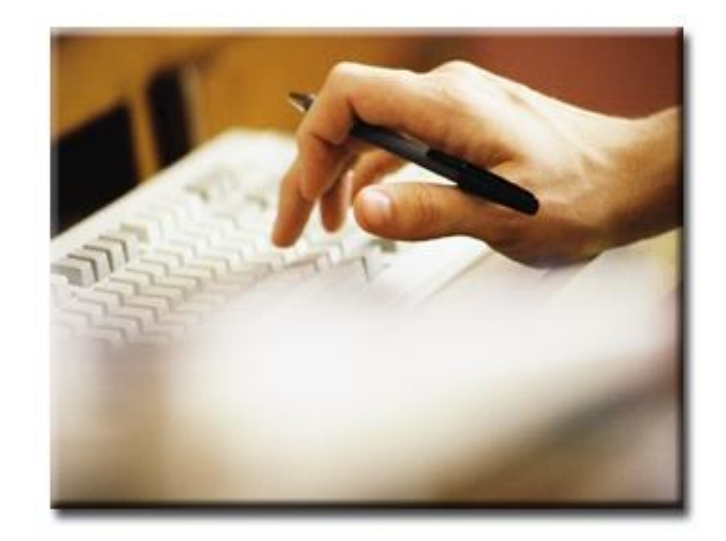

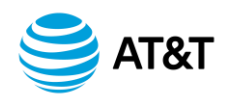

#### **Ordering Flow – Customer View**

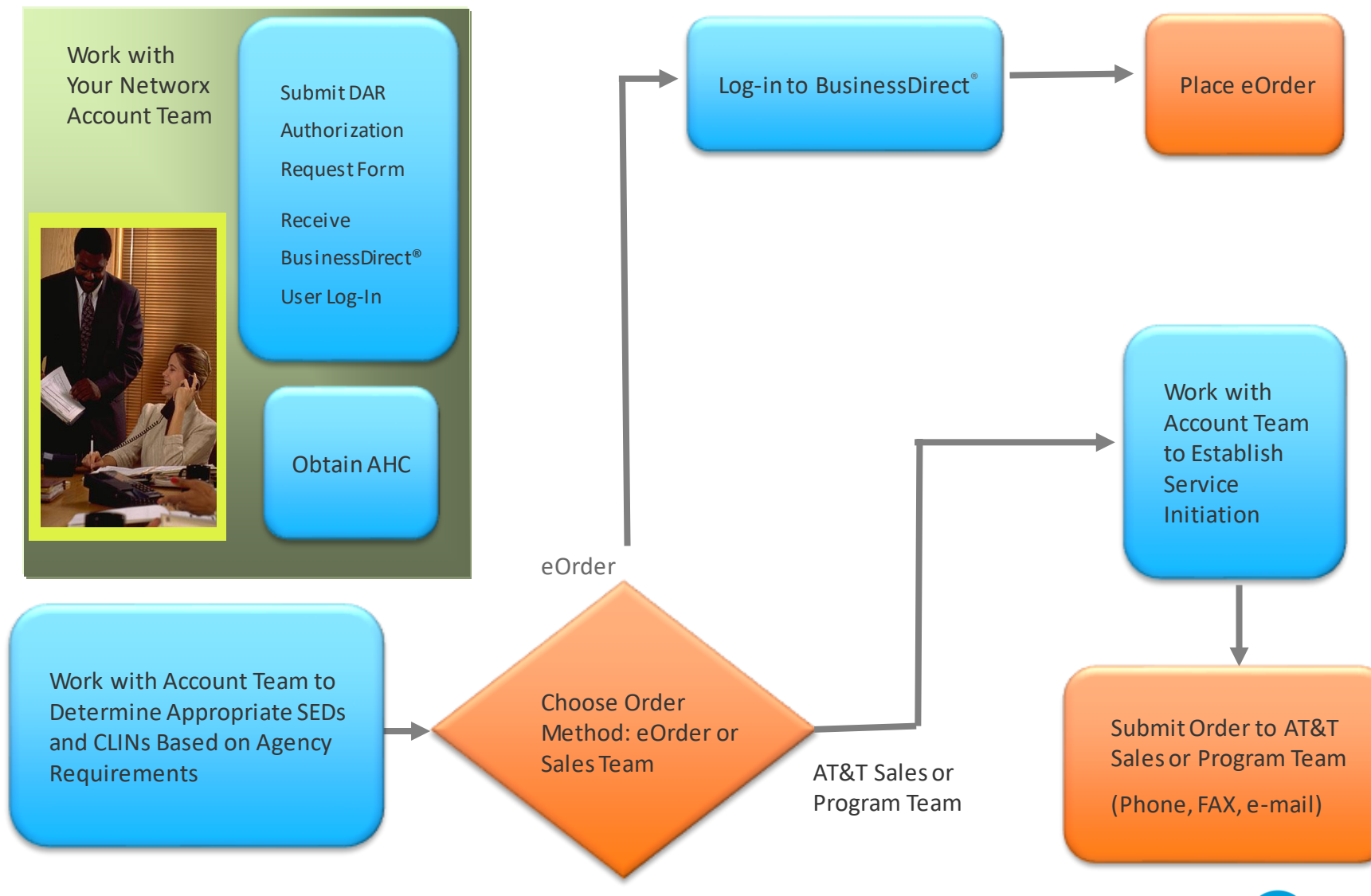

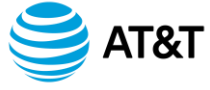

## **Order Status and Tracking**

## **Order Status And Tracking**

- Multiple Ways to Track Orders
- Access BusinessDirect<sup>®</sup>
  - View and Analyze Inventory and Notices (VAIN)
  - Contact Networx Team
    - 1-877-GET-NTWX
    - (1-877-438-6899)
- Receive Immediate Acknowledgment via E-mail and On-line
- Contact Account Team Representative

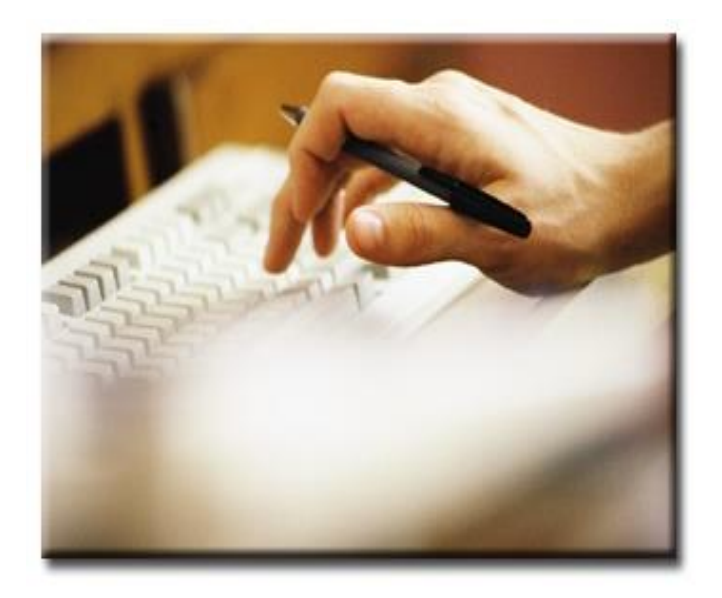

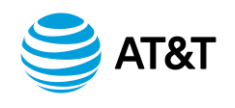

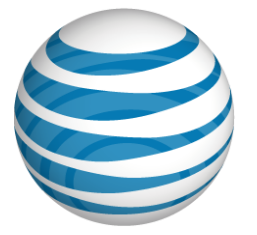

# Module 2 Networx Ordering

Lesson 2 On-line Ordering Using BusinessDirect<sup>®</sup>

> © 2010 AT&T Intellectual Property. All rights reserved. AT&T and the AT&T logo are trademarks of AT&T Intellectual Property GSA and AT&T Proprietary Use pursuant to Contract #GS00T07NSD0007, #GS00T07NSD0041

### **On-line Ordering**

## **BusinessDirect<sup>®</sup> Portal**

- Prerequisites
  - Account Establishment AHC
  - Registering for BusinessDirect<sup>®</sup> ID and Log-in
- BusinessDirect<sup>®</sup> Tools:
  - eOrder

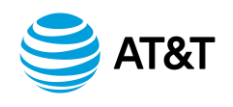

## eOrder

## **On-line Ordering**

- Place Service Orders for All Networx Services
- Single, Easy, Intuitive Tool
- Inventory Displays on Screen
- Take Advantage of Pre-populated Data Fields
- Perform Internal Validation to Reduce Common Errors
- Receive Immediate Order Acknowledgement

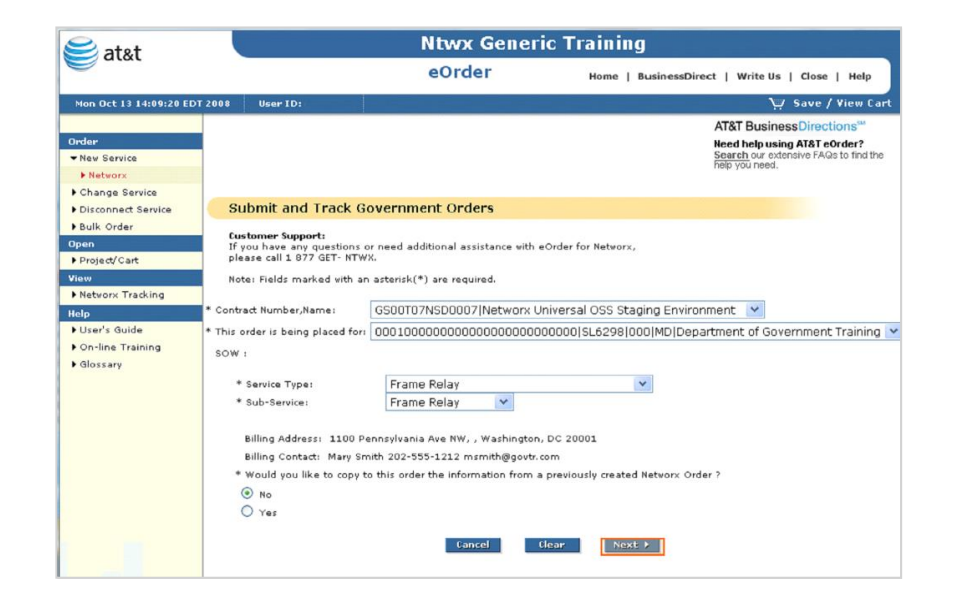

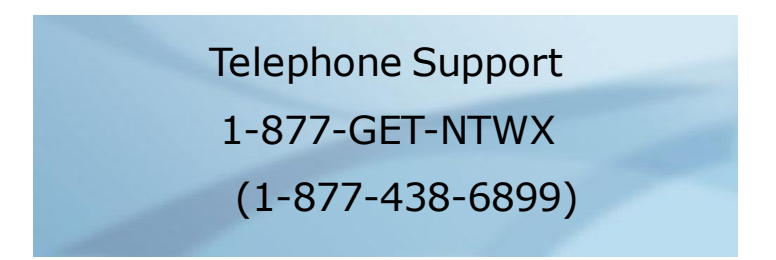

#### **Click link below for Handout**

Ordering Networx Services via Business Direct(R) Portal

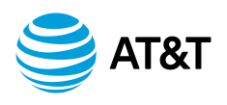

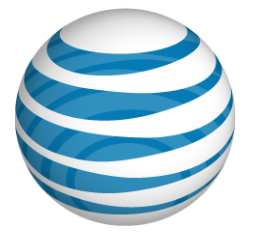

# Module 2 Networx Ordering

Lesson 3 View and Analyze Inventory and Notices

> © 2010 AT&T Intellectual Property. All rights reserved. AT&T and the AT&T logo are trademarks of AT&T Intellectual Property GSA and AT&T Proprietary Use pursuant to Contract #GS00T07NSD0007, #GS00T07NSD0041

#### **View and Analyze Inventory and Notices**

## **Order Supervision**

- View, Search, Sort, Print, and Download Billable Charges as well as Order Inventory
- View inventory throughout its lifecycle
  - Current -- Currently Active and Billable Components
  - Historical -- All Updates Associated with One or More Components
  - Monthly -- Active and Billable Components During a Specific Invoice
     Period
- View Notices generated by the Order Business Services application

**Click link below for Handout** 

VAIN - View and Analyze Inventory and Notices

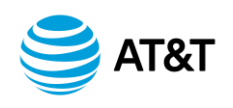

## **BusinessDirect**<sup>®</sup>

## **Accessing VAIN**

| Home       Tools       Communicate       Insight & News       Products & Services       Training & Site Support       Help |                                            |                                        |  |  |  |  |  |
|----------------------------------------------------------------------------------------------------|--------------------------------------------|----------------------------------------|--|--|--|--|--|
| Stav informed                                                                                                    | Inside Tools                               | Welcome, CARLETTE D                    |  |  |  |  |  |
| The AT&T                                                                                                    | Here's a sample of what's inside.          | Ntwx Generic Training                  |  |  |  |  |  |
| Networking Exchange                                                                                                    | Order Business Services OSS Verification   |                                        |  |  |  |  |  |
|                                                                                                    | View and Analyze Inventory & Notices - OSS | Shortcuts AT&T BusinessDirect Learning |  |  |  |  |  |
| It's complimentary.                                                                                                    | View and Analyze Govt. Bills - OSS         | Order Business Services OSS            |  |  |  |  |  |
| It's at your fingertips:                                                                                                   | Obtain Price Quote - OSS                   | ~                                      |  |  |  |  |  |
| The latest in                                                                                                    | <u>Access Networx Express - OSS</u>        | EDIT SHORTCUTS                         |  |  |  |  |  |
| business solutions.                                                                                                    |                                            | CONTACT 💽 SITE MAP 🗵                   |  |  |  |  |  |
|                                                                                                    |                                            |                                        |  |  |  |  |  |

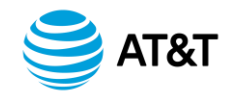

#### **Current Inventory View**

- Display Current Active and Billable Inventory
- Identify Inventory and Billing Discrepancies
- Build Specific Queries
- Query Title \*
- Agency Hierarchy Code \*
- NIC (Networx Inventory Code)
- Contract Number \*
- Service Type
- UBI Code (Unique Billing Identifier)
- UBI Value
- Set-up Queries / Reports to Run Automatically
- Schedule Date and Time

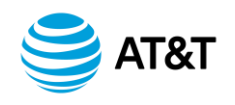

## **Current Inventory Query Results**

| ntract Nur | nber Co                                        | <u>ntractor</u><br><u>Name</u> | <u>Serv</u><br>Ord  | <u>ice</u><br>er | <u>Order</u><br><u>Version</u> | Į                      | Agency Hiera                  | rchy Code                               |                   | <u>MCN</u>             | GRC                              | <u>Order</u><br><u>Type</u> | <u>Service</u>                          | Rout<br>or<br><u>Criti</u>           | <u>tine</u><br>r<br>ical               | <u>TSP</u><br>Indicator     | <u>Networx</u><br>Inventory<br><u>Code</u> |                                |
|------------|------------------------------------------------|--------------------------------|---------------------|------------------|--------------------------------|------------------------|-------------------------------|-----------------------------------------|-------------------|------------------------|----------------------------------|-----------------------------|-----------------------------------------|--------------------------------------|----------------------------------------|-----------------------------|--------------------------------------------|--------------------------------|
| SOOT99AHC  | 0005 A                                         | F&T                            | 07096               | 6403             | 0                              | 1901                   | 1901DSNT000000000             |                                         | 0000000000 s      |                        | 7 000                            | N                           | CSV                                     | R                                    |                                        |                             | ELZBNJ09CT1                                |                                |
| S00T99AHC  | 0005 A                                         | F&T                            | 07096               | 6403             | 0                              | 1901                   | DSNT0000000                   | 000000000000000000000000000000000000000 |                   | SL6257                 | 7 000                            | N CSV R                     |                                         |                                      |                                        | ELZBNJ09CT1                 |                                            |                                |
| SOOT99AHC  | 0005 A                                         | F&T                            | 07096               | 6403             | 0                              | 1901                   | DSNT0000000                   | 000000000000000000                      |                   | SL6257                 | 7 000                            | ) N CSV F                   |                                         | R                                    |                                        |                             | ELZBNJ09CT1                                |                                |
| SOOT99AHC  | 0005 A                                         | F&T                            | 07096               | 6403             | 0                              | 1901                   | DSNT0000000                   | 000000000000                            |                   | SL6257                 | 57 000 N                         |                             | CSV                                     | R                                    |                                        |                             | ELZBNJ09CT1                                |                                |
| S00T99AHC  | 0005 A                                         | F&T                            | 07096               | 6403             | 0                              | 1901DSNT00000000000000 |                               | 000000000                               | 000000 SL625      |                        | 7 000                            | N                           | CSV                                     | R                                    |                                        |                             | ELZBNJ09CT1                                |                                |
| S00T99AH   | <u>Serving</u><br><u>Wire</u><br><u>Center</u> | <u>Jurisc</u>                  | <u>liction</u><br>d | <u>CLP</u>       | <u>Stree</u><br>Addres         | <u>t</u><br>ss1        | <u>Street</u><br>Address<br>2 | <u>State</u>                            | <u>Zip C</u>      | ode                    | <u>Service</u><br><u>Country</u> | Access<br>Type              | <u>Acce</u><br>Provisio                 | <u>ss</u><br>oning                   | <u>Lcon</u><br><u>First</u><br>Name    | Lcor<br>Last<br>Name        | Lcon Street<br>Address 1                   | Lcon<br>Street<br>Address<br>2 |
| SUUT99AH   | N/VRKNJ02                                      | 2 12003                        | 3                   |                  | 625 Evans                      | s St                   |                               | NJ                                      | 07201             | 2008                   | 1                                | s                           | с                                       |                                      | Karen                                  | Gilber                      | t 625 Evans St                             |                                |
|            |                                                | 12003                          | 3                   |                  | 625 Evans                      | s St                   |                               | NJ                                      | 07201             | 2008                   | 1                                | S                           | с                                       |                                      | Karen                                  | Gilber                      | t 625 Evans St                             |                                |
|            | N/VRKNJ0:                                      | 2 12003                        | 3                   |                  | 625 Evans                      | s St                   |                               | NJ                                      | 07201             | 2008                   | 1                                | D                           | с                                       |                                      | Karen                                  | Gilber                      | t 625 Evans St                             |                                |
|            |                                                | 12003                          | 3                   |                  | 625 EVAN                       | IS ST                  |                               | NJ                                      | 07201             | 2008                   | 1                                | N                           | N                                       |                                      | Neil                                   | Teste                       | r 625 EVANS ST                             |                                |
|            |                                                | 12003                          | 3                   |                  | 625 EVAN                       | IS ST                  |                               | NJ                                      | 07201             | 2008                   | 1                                | N                           | N                                       |                                      | Neil                                   | Teste                       | r 625 EVANS ST                             |                                |
|            | N/VRKNJ0;                                      | Lcon<br>Street<br>Addres<br>2  | <u>s</u> L          | con City         | <u>Clin</u>                    | ļ                      | <u>Bandwidth</u>              | <u>Quantity</u>                         | <u>Tran</u><br>Mi | i <u>sport</u><br>iles | <u>UBI</u><br><u>Code</u>        | <u>UBI Valu</u>             | e <u>Wo</u><br><u>Wi</u><br><u>Circ</u> | r <u>ks</u> !<br><u>th</u><br>:uit!! | <u>Frame</u><br><u>Port</u><br>Circuit | <u>Unit</u><br><u>Price</u> | <u>c</u>                                   | lin Descriptio                 |
|            | _                                              |                                | Eli                 | zabeth           | 001900                         | 15                     |                               | 1                                       |                   |                        | CCN                              | 732777656                   | 35                                      |                                      |                                        | 107                         | AUTHORIZATION CC                           | DES/PREPAID                    |
|            |                                                |                                | Eli                 | zabeth           | 001900                         | 15                     |                               | 1                                       |                   |                        | CCN                              | 732777656                   | 65                                      |                                      |                                        | 107                         | AUTHORIZATION CC                           | DES/PREPAID                    |
|            |                                                |                                | Eli                 | zabeth           | 001900                         | )5                     |                               | 1                                       |                   |                        | CCN                              | 732777656                   | 65                                      |                                      |                                        | 107                         | AUTHORIZATION CC                           | DES/PREPAID                    |
|            |                                                |                                | EL                  | IZABETH          | H 001900                       | 15                     |                               | 1                                       |                   |                        | CCN                              | 732777656                   | 65                                      |                                      |                                        | 107                         | AUTHORIZATION CC                           | DES/PREPAID                    |
|            |                                                |                                | EL                  | IZABETH          | H 001900                       | )5                     |                               | 1                                       |                   |                        | CCN                              | 732777656                   | 5                                       |                                      |                                        | 107                         | AUTHORIZATION CO                           | DES/PREPAID                    |
|            |                                                |                                | Eli                 | zabeth           | 001900                         | )5                     |                               | 1                                       |                   |                        | CCN                              | 732777656                   | 5                                       |                                      |                                        | 107                         | AUTHORIZATION CC                           | DES/PREPAID                    |
|            |                                                |                                | Eli                 | zabeth           | 001900                         | )5                     |                               | 1                                       |                   |                        | CCN                              | 732777656                   | 65                                      |                                      |                                        | 107                         | AUTHORIZATION CC                           | DES/PREPAID                    |
|            |                                                |                                | Eli                 | zabeth           | 001900                         | )5                     |                               | 1                                       |                   |                        | CCN                              | 732777656                   | 35                                      |                                      |                                        | 107                         | AUTHORIZATION CC                           | DES/PREPAID                    |

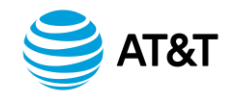

## Notices

- Create Query Title
- Enter Contract Number \*
- Include Agency Hierarchy Code
- Choose Query Type
- ORA (Order Receipt Acknowledgement)
- ORN (Order Rejection Notice)
- SOC (Service Order Confirmation)
- FOCN (Firm Order Commitment Notice)
- SOCN (Service Order Completion Notice)
- Add Service Order Number
- Check Transition Order (If Applicable)

## \* Denotes Required Field

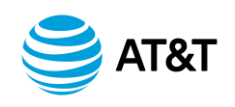

#### Notices

## **Service Order Completion**

| See at&t Business                                                                    | Direct <sup>®</sup><br>alyze Inventory and Notices |                            |                                                  |                              |                              | Ntwx Generic Training<br>osstrn01        |
|--------------------------------------------------------------------------------------|----------------------------------------------------|----------------------------|--------------------------------------------------|------------------------------|------------------------------|------------------------------------------|
|                                                                                      |                                                    |                            | bladia a                                         | Dustances                    | Devente                      | BusinessDirect   Write Us   Help   Close |
| Inventory Home   Current In                                                          | ventory inventory History inventory inquiry        | Monthly Shapsr             | iots Notices                                     | Preferences                  | керопs                       |                                          |
| View Notice II                                                                       | nformation 🛛                                       |                            |                                                  |                              |                              |                                          |
| * Indicates required data inp                                                        | ut fields                                          |                            |                                                  |                              |                              |                                          |
| Query Title:                                                                         | Conan                                              | ]                          |                                                  |                              |                              |                                          |
| * Contract Number:                                                                   | GS00T07NSD0007                                     | _                          |                                                  |                              |                              |                                          |
| Agency Hierarchy Code:                                                               | 000100000000000000000000000000000000000            | ]                          |                                                  |                              |                              |                                          |
| Query Type:                                                                          | SOCN (Service Order Completion)                    |                            |                                                  |                              |                              |                                          |
| Service Order Number:                                                                | 070966691                                          | ]                          |                                                  |                              |                              |                                          |
| Submitted From:                                                                      | (mm/dd/yyyy) To:                                   | (mm/dd/                    | yyyy)                                            |                              |                              |                                          |
| Completed From:                                                                      | (mm/dd/yyyy) To:                                   | (mm/dd/                    | ( ) ( )                                          |                              |                              |                                          |
| Transition Order:                                                                    |                                                    |                            |                                                  |                              |                              |                                          |
|                                                                                      | —                                                  |                            |                                                  |                              |                              |                                          |
| Sav                                                                                  | e Submit Clear                                     |                            |                                                  |                              |                              |                                          |
|                                                                                      |                                                    |                            |                                                  |                              |                              |                                          |
| Select                                                                               | AHC Order Order<br>Number Version                  | Order<br>Submitted<br>Date | <u>Order</u><br><u>Completion</u><br><u>Date</u> | <u>Notice</u><br><u>Date</u> | <u>Notice</u><br><u>Type</u> |                                          |
| <ul> <li>00010000000</li> </ul>                                                      | 00000000000000 070966691 0                         | 06/21/2007                 | 06/21/2007                                       | 06/21/2007                   | SOCN                         |                                          |
| << Previous Page 1 of 1 Go to page: Go Next >> Records per page: 100 Set View Notice |                                                    |                            |                                                  |                              |                              |                                          |
| Print Download                                                                       | Distribute                                         |                            |                                                  |                              |                              |                                          |

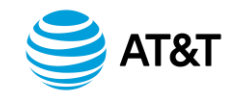

#### Reports

## Capabilities

- Run and Manage Saved Reports
- Choose Variety of Report Options
- Saved Reports
- View Report Submissions
- View Inventory Count
- View Query Usage

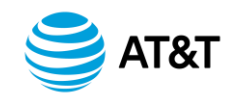

#### Module 2 Summary

## **Topics Covered**

- Agency Hierarchy Codes
- Paper Order Requests
- •On-line Orders via BusinessDirect<sup>®</sup> Portal
- Order Tracking / Monitoring
- Report Creation
- Inventory and Notices

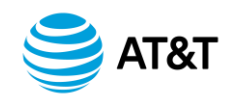

# Networx Authorized Government Designated Agency Representative (DAR) Workshop

Module 3 Networx Billing and Billing Dispute

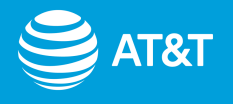

#### **Module Overview**

## Value Of This Module

- Maintaining visibility and control over accounts and charges
- Understanding the components and processes employed to develop cost estimates for requested services

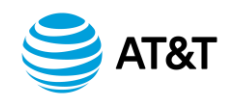

#### **Module Overview**

## **Learning Objective**

• To introduce concepts and tools related to Pricing Services/ Solutions, Analyzing Billing Statements, and Requesting Credit Adjustments

## **Learning Outcomes**

- Upon completing this module, participants will be able to:
  - List components associated with pricing of Networx Services
  - Describe the purpose of the Integrated Services Biller
  - Analyze and reconcile a Networx Bill
  - Issue a billing dispute for Networx bill

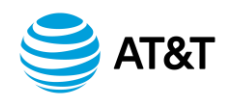

#### **Module Overview**

## Lesson 1: Pricing

**Networx Pricing Components** 

## Lesson 2: View and Analyze Government Bills (VAGB)

**Key Features and Functions** 

Utilizing VAGB Functions to Analyze Billing Data

## **Lesson 3: Government Billing Dispute**

Service Level Agreements (SLA)

Disputing a Government Bill

Viewing Billing Adjustments

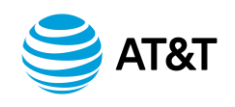

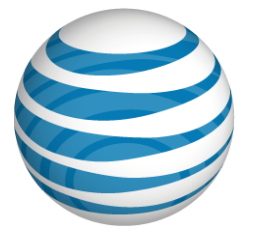

# Module 3 Networx Billing and Billing Dispute

Lesson 1

**Pricing** 

# **High Level View**

## Transport + SEDs + Access

## Managed + Security Products and Services

**Recurring Charges** 

Non-recurring Charges

**GSA Fee** 

**Taxes and Regulatory Fees** 

**Miscellaneous Charges** 

# Total

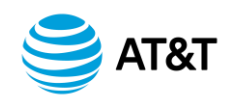

## **Contract Line Item Number (CLIN)**

- Pricing Based on CLIN
- All Ordered & Billed Services Use a 7-Digit CLIN
  - CLINs Structured for Types of Services & Features
- CLINs Replace SCIDs (Service Configuration Identification)
  - SCIDs from FTS 2001 Contract
  - Approximately 5000 Government-mandated CLINs

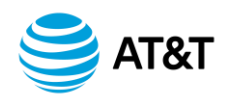

## **Components -- Transport**

- Service Enabling Devices (SEDs)
  - Vendor Selection
  - Purchase or Option
  - Non-recurring Charges
    - Install, Wiring, Activations, etc.
- Transport + Access
  - Recurring Charges
    - Monthly Flat
    - Usage-based
  - Feature Initiated Charges (FIC)
  - Service Initiated Charges (SIC)

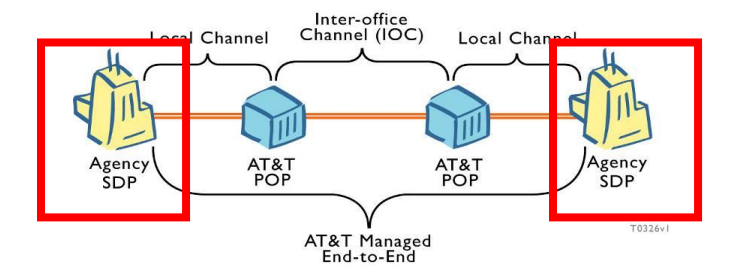

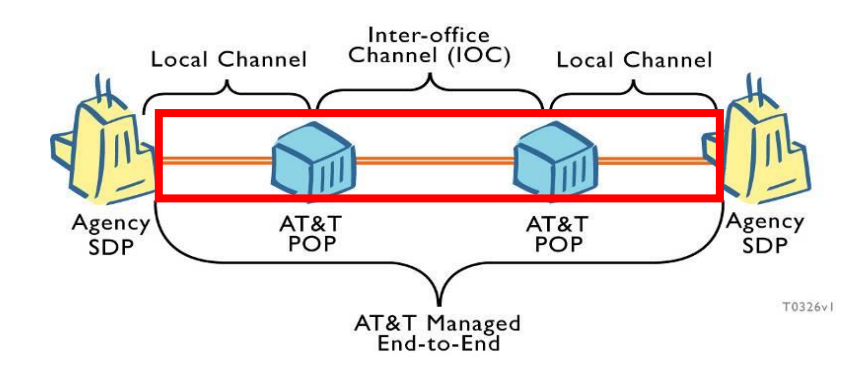

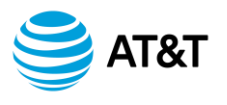

## **CLIN Types**

## •Individual Case Basis (ICB)

- Over 250 in Networx
- Case-by-case Pricing Based on Specific Service, Product, Engineering, and Configuration
- •Service Enabling Device (SED)
  - Equipment Used to Provide Service
- •Other Price Characteristics
  - Not Separately Priced (NSP)
  - Service Level CLINs (Routine or Critical)

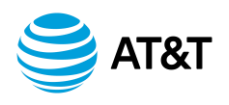

#### **Components – Managed Services**

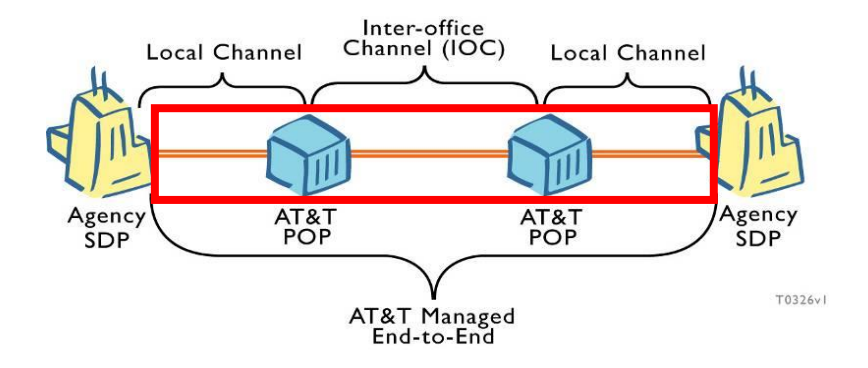

#### Managed Service – Pricing on Individual Case Basis

| Needs Analysis  | Non-recurring or NSP |
|-----------------|----------------------|
| Engineering     | Non-recurring or NSP |
| Installation    | Non-recurring or NSP |
| Configuration   | Non-recurring or NSP |
| Monthly Support | Recurring or NSP     |

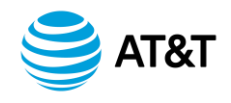

#### **Components – Additional Services**

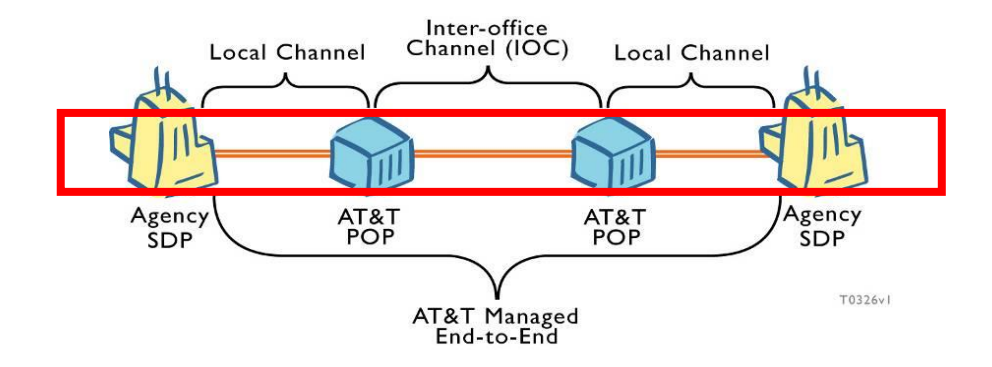

#### **Security Service – Pricing on Individual Case Basis**

| Vulnerability   | Non-recurring or NSP |
|-----------------|----------------------|
| Engineering     | Non-recurring or NSP |
| Installation    | Non-recurring or NSP |
| Configuration   | Non-recurring or NSP |
| Monthly Support | Recurring or NSP     |

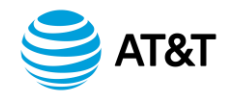

## **Components – Miscellaneous**

- GSA Fee
  - Up to 7%
  - Built into Service / Product Price
- Price for CONUS vs. OCONUS
  - Different Table by Country
- Miscellaneous Fees
  - Additional Program Support

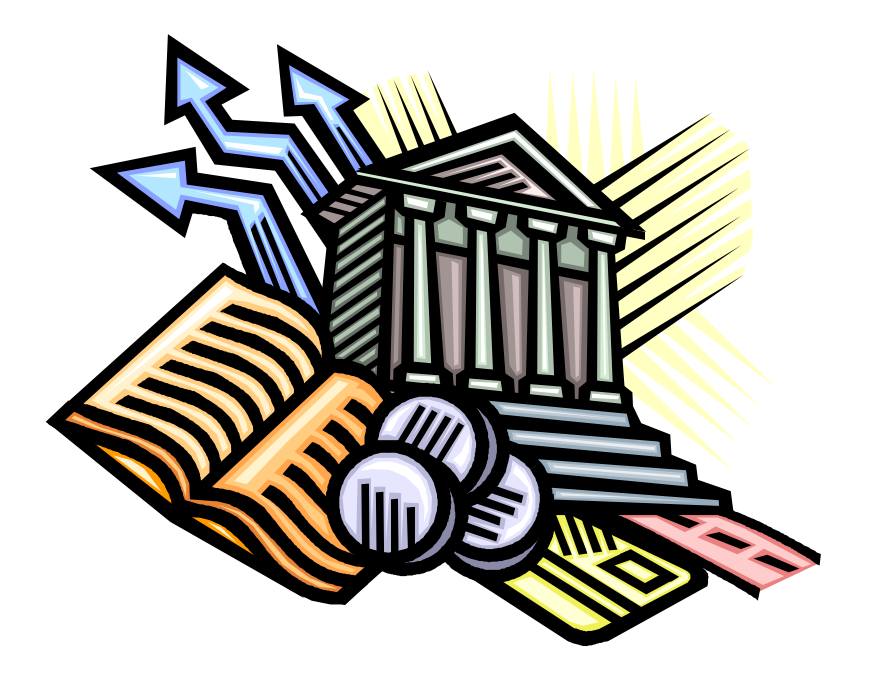

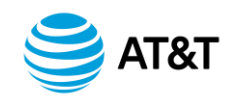

## **Networx Price Quote Tool (NPQT)**

- Web-based Application
  - Provides an Interface to Build a Quote
    - Select Service to be Priced
    - Enter / Select Additional Data
- Supports Several Pricing Functions
  - Create Quotes
  - View, Print, and Download Quotes
  - Price a CLIN

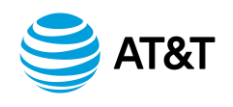

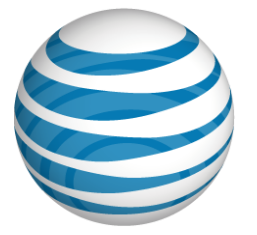

# Module 3 Networx Billing and Billing Dispute

Lesson 2 View and Analyze Government Bills (VAGB)

> © 2010 AT&T Intellectual Property. All rights reserved. AT&T and the AT&T logo are trademarks of AT&T Intellectual Property GSA and AT&T Proprietary Use pursuant to Contract #GS00T07NSD0007, #GS00T07NSD0041

### **Integrated Services Biller**

## **Core Capabilities**

- Maintains all Networx account information
- Aggregates data to appropriate Agency using Agency Hierarchy Codes (AHC)
- Generates Consolidated Monthly Invoice
  - Billing Cycle from First to Last Day of the Month

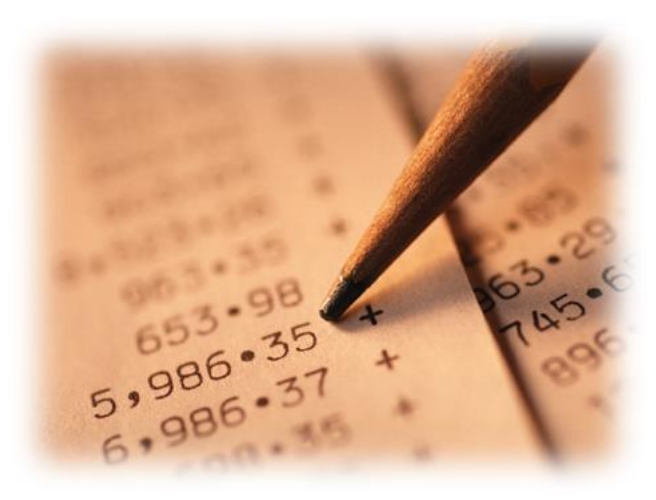

Click link below for Billing User Guide and Sample Bill

View and Analyze Government Bills

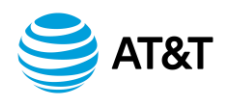
#### View and Analyze Government Bills (VAGB)

## **Invoice Reconciliation**

- View and analyze invoices
- Make billing inquiries and request adjustments
- View multiple contracts and 13 months of data
- View by AHC, Service, and Charge Type
- Control User Access
- Generate Reports and perform Searches
- View charges and validate provisioning

| ABC's Consolidated Invoice Summary - Microsoft Inte                  | rnet Explorer                                                              |
|----------------------------------------------------------------------|----------------------------------------------------------------------------|
| Ele Edit Vew Favorites Icols Help                                    |                                                                            |
| 4+Back - → - () () () () (Otearch Giffavorites                       | (Streds (정 원- 3) : 이 )                                                     |
| Address (1) have discussed as has all come? This bias day if 200 and |                                                                            |
| edia esa 101 uctor (lestitorea soci accican: satalasi asic) esa o    | warder rappso-weiwgrippeloapprearie-weiw+sovc+becrew.com=ouserwe.com=      |
| Home View Govt Bill ABC's Consolidated Invoice Summary               | Y ABI's Consolidated Invoice Summary ABC Summary ABI Summary Search Report |
| ABC's Consolidated Involes Summers                                   |                                                                            |
| ABC s Consolidated invoice Summary                                   |                                                                            |
| CUSTOMER ACCOUNT SUMMARY                                             | Ø                                                                          |
|                                                                      |                                                                            |
| AHC: G5A000000000000000000000000000000000000                         | INVOICE NUMBER: ISB-05040000                                               |
| ACCOUNT: MD MA1000                                                   | NV/00E DATE: 05/01/05 •                                                    |
| General Services Administration - CB                                 | CONTRACT NO BREEF. COCORDONAL CONTRACTOR                                   |
| 6000 Nebraska Ave NW                                                 | Control 1 100007 [05001334/00004                                           |
| Weshington, DC 20016                                                 | ACT NUMBER: A79031233                                                      |
|                                                                      | INVOICE INQUIRES: 000-506-3177                                             |
|                                                                      |                                                                            |
| NEW CHARGES FOR BILLING PERIOD 04/01/0                               | 5 TO 04/30/05                                                              |
|                                                                      |                                                                            |
| Back Print Download                                                  |                                                                            |
| CHARGES FOR SERVICES                                                 | 0                                                                          |
|                                                                      | #14.4 %F                                                                   |
| SWITCHED VOICE SERVICE                                               | 8.011.27                                                                   |
| TOLL PREE SERVICE                                                    | 82, 224, 48                                                                |
| DEPARTURE TRANSMISSION CERVARES                                      | \$1 142 52                                                                 |
| NEW CHARGES FOR SERVICES                                             | 58.254.45                                                                  |
| GMS FEE FOR NEW CHARGES                                              | (\$614.40)                                                                 |
| NET NEW CHARGES FOR SERVICES                                         | \$7,680.05                                                                 |
|                                                                      |                                                                            |

#### Key Benefits:

- Retain Control and Limit Viewable Invoice Data
- Dispute and Track Charges through Resolution
- Easily Investigate Billing and Inventory Discrepancies
- Use Reports to Spot Month-to-month Charges or Spending Trends
- View Current and Historical Billing Information

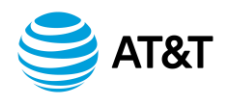

#### **BusinessDirect**<sup>®</sup>

#### Homepage

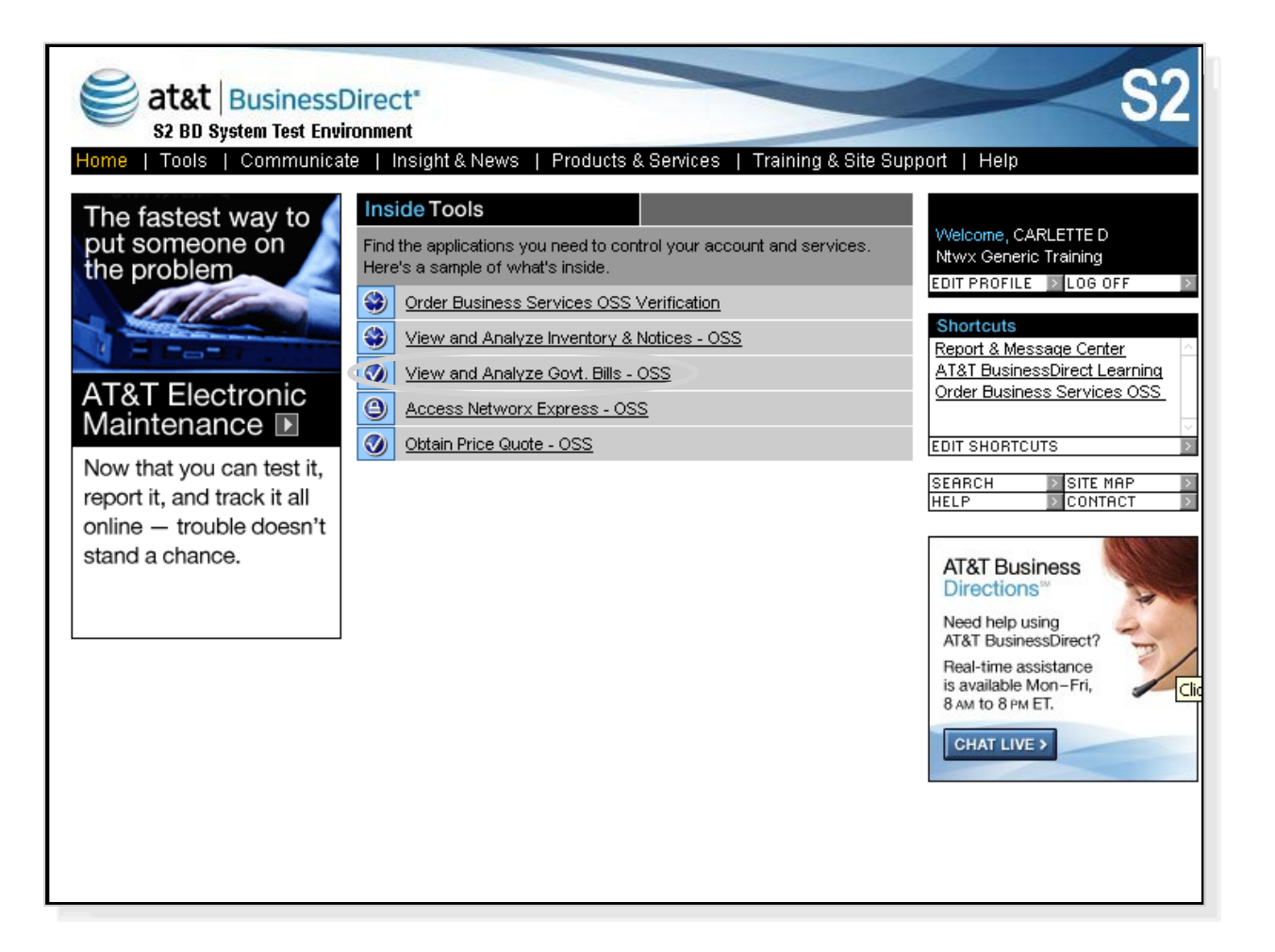

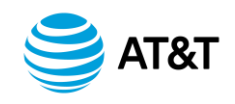

## **ABI Summary – Direct Billed**

| et at & BusinessDirect*                        | Bills: View (                                                  | Govt Bill      |                 |           |                            |                               | -                                           |             |    |  |  |  |
|------------------------------------------------|----------------------------------------------------------------|----------------|-----------------|-----------|----------------------------|-------------------------------|---------------------------------------------|-------------|----|--|--|--|
| Home View Govt Bill ABC's Consolidated Invoice | Summary ABI                                                    | s Consolidated | Invoice Summary | y ABC Sum | mary ABI Summary           | Bu<br>Search   Repor          | sinessDirect   Write Us<br>t My Preferences | Help   Clos | se |  |  |  |
| ABI Summary                                    |                                                                |                |                 |           |                            |                               |                                             |             |    |  |  |  |
| Contract Number: GS00T07NSD0007                |                                                                |                |                 |           |                            |                               |                                             |             |    |  |  |  |
| INVOICE DATE: 07/01/06                         |                                                                |                |                 |           |                            |                               |                                             |             |    |  |  |  |
| SUMMARY OF NEW CHARGES FOR BIL                 | SUMMARY OF NEW CHARGES FOR BILLING PERIOD 06/01/06 TO 06/30/06 |                |                 |           |                            |                               |                                             |             |    |  |  |  |
| Back Print Download                            |                                                                |                |                 |           |                            |                               |                                             |             |    |  |  |  |
| << Previous Page 1 of 1 Go to page:            | Go Hext >>                                                     | Records        | per page: 100   | Set       |                            |                               |                                             |             |    |  |  |  |
|                                                | USAGE                                                          | MRC 😧          | NRC             | TAXES     | REG/OTHER FEES             | TOTAL 0                       |                                             |             |    |  |  |  |
| Hiearchy 0 00011110000000000000000000000000000 | \$115,038.00                                                   | \$1,277.53     | \$2,958.04      | \$0.00    | \$81.06                    | \$119,354.63                  | ]                                           |             |    |  |  |  |
|                                                |                                                                |                |                 |           | Adjustments<br>Net Charges | \$0.00<br><u>\$119,354.63</u> |                                             |             |    |  |  |  |
| Total for Agency Billing Code                  | \$115,038.00                                                   | \$1,277.53     | \$2,958.04      | \$0.00    | \$81.06                    | \$119,354.63                  |                                             |             |    |  |  |  |
|                                                |                                                                |                |                 |           | Adjustments<br>Net Charges | \$0.00<br>\$119,354.63        |                                             |             |    |  |  |  |
| << Previous Page 1 of 1 Go to page:            | Go Ilext >>                                                    | Records        | per page: 100   | Set       |                            |                               |                                             |             |    |  |  |  |

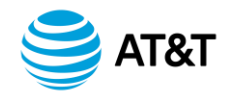

## **Invoice Summary – Top Level AHC**

| View and Analyze Govt. E                                                                                                    |                  | ICSIGNUZ.                                         |                                                               |                                                                      |                                       |                                        |                                          |  |  |  |
|----------------------------------------------------------------------------------------------------|------------------|---------------------------------------------------|---------------------------------------------------------------|----------------------------------------------------------------------|---------------------------------------|----------------------------------------|------------------------------------------|--|--|--|
|                                                                                                    |                  |                                                   |                                                               |                                                                      |                                       | E                                      | JusinessDirect   Write Us   Help   Close |  |  |  |
| Home   View Govt Bill   ABC's Consolidated Invoice St                                                                                                    | ummary   ABI's C | onsolidated Invo                                  | bice Summary                                                  | ABC Summa                                                            | ry ABISummary                         | Search   Rep                           | ort   My Preferences                     |  |  |  |
| AHC Summary                                                                                                    |                  |                                                   |                                                               |                                                                      |                                       |                                        | 0                                        |  |  |  |
| AHC 0000111100000000000000000000000<br>ACCOUNT: MD NXDXA4 000<br>Princeton Engineering Anomalies Rsch<br>ESP Precognitive Studies<br>606 S Main St<br>Princeton, IL 61356-2013 |                  | INVOICE<br>INVOICE<br>CONTR/<br>ACT NU<br>INVOICE | E NUMBER:<br>E DATE:<br>ACT NUMBER:<br>IMBER:<br>E INQUIRIES: | NVVX-06069000<br>07/01/06<br>GS00T07NSE<br>TP0003283<br>800-506-3177 | 0021<br>]<br>00007 💌                  |                                        | _                                        |  |  |  |
| SUMMARY OF NEW CHARGES FOR BILLING PERIOD 06/01/06 TO 06/30/06 Back Print Download                                                                                             |                  |                                                   |                                                               |                                                                      |                                       |                                        |                                          |  |  |  |
| << Previous Page 1 of 1 Go to page:                                                                                                    | >0 Next >>       | Records per                                       | rpage: 100                                                    | Set                                                                  |                                       |                                        |                                          |  |  |  |
| AHC / AGENCY NAME                                                                                                    | USAGE            | MRC 😯                                             | NRC                                                           | TAXES                                                                | REG/OTHER FEES                        | TOTAL 0                                |                                          |  |  |  |
| AHC 000011110000000000000000000000                                                                                                    | \$115,038.00     | \$1,277.53                                        | \$2,958.04                                                    | \$0.00                                                               | \$81.06 🕜                             | \$119,354.63                           | -                                        |  |  |  |
| Princeton Engineering Anomalies Rsch                                                                                                    |                  |                                                   |                                                               |                                                                      | Adjustments<br>Net Charges            | \$0.00<br><u>\$119,354.63</u>          |                                          |  |  |  |
| TOTAL FOR HIERARCHY:<br>AHC 000011110000000000000000000<br>Princeton Engineering Anomalies Rsch<br>TOTAL CHARGES:                                                              | \$115,038.00     | \$1,277.53                                        | \$2,958.04                                                    | \$0.00                                                               | \$81.06<br>Adjustments<br>Net Charges | \$119,354.63<br>\$0.00<br>\$119,354.63 |                                          |  |  |  |

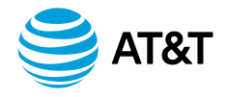

## **Invoice Information By Service Type**

| See at & Business Direct®<br>View and Analyze Govt. Bills: View G | ovt Bill                                                                       |                                                                            |                                         |                           |                                          | 1            |
|-------------------------------------------------------------------|--------------------------------------------------------------------------------|----------------------------------------------------------------------------|-----------------------------------------|---------------------------|------------------------------------------|--------------|
| Home View Govt Bill ABC's Consolidated Invoice Summary ABI's      | Consolidated Invoice Sur                                                       | nmarv IABC Sur                                                             | nmary ABISumm                           | Bus<br>arv ISearch Report | inessDirect   Write Us<br>My Preferences | Help   Close |
| AHC Summary By Service                                            |                                                                                |                                                                            | ,,,,,,,,,,,,,,,,,,,,,,,,,,,,,,,,,,,,,,, | ,                         |                                          |              |
| CUSTOMER ACCOUNT SUMMARY                                          |                                                                                |                                                                            |                                         | 0                         |                                          |              |
| AHC: 0000111100000000000000000000000000000                        | INVOICE NUMBI<br>INVOICE DATE:<br>CONTRACT NU<br>ACT NUMBER:<br>INVOICE INQUIF | ER: NVVX-0606<br>07/01/06<br>MBER: GS00T07<br>TP0003283<br>RES: 800-506-31 | 9000021<br>NSD0007  V<br>177            |                           |                                          |              |
| SERVICE TYPE                                                      | USAGE                                                                          | MRC                                                                        | NRC                                     | ADJUSTMENT                |                                          |              |
| COMMUNICATIONS TRANSPORT SERVICES                                 |                                                                                |                                                                            |                                         |                           |                                          |              |
| VOICE                                                             |                                                                                | \$397.53                                                                   | <u>\$2,078.04</u>                       |                           |                                          |              |
| TOTAL COMMUNICATIONS TRANSPORT SERVICES                           |                                                                                | \$397.53                                                                   | \$2,078.04                              |                           |                                          |              |
| IP BASED SERVICES                                                 |                                                                                |                                                                            |                                         |                           |                                          |              |
| VOICE OVER IP TRANSPORT                                           |                                                                                | \$440.00                                                                   | \$440.00                                |                           |                                          |              |
| TOTAL IP BASED SERVICES                                           |                                                                                | \$440.00                                                                   | \$440.00                                |                           |                                          |              |

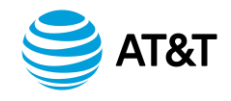

## **Monthly Recurring Charges**

| E at&t BusinessDirect®<br>View and Analyze Govt. Bills: View Govt                                                                                                    | Bill                                                                                                    | BusinessDirect   Write Us   Help   Close |
|----------------------------------------------------------------------------------------------------|----------------------------------------------------------------------------------------------------|------------------------------------------|
| Home   View Govt Bill   ABC's Consolidated Invoice Summary   ABI's Conso                                                                                                    | olidated Invoice Summary   ABC Summary   ABI Summary                                                                                                    | Search   Report   My Preferences         |
| Non-Usage Detail Charges                                                                                                    |                                                                                                    |                                          |
| CUSTOMER ACCOUNT SUMMARY                                                                                                    |                                                                                                    |                                          |
| AHC: 0000111100000000000000000000000<br>ACCOUNT: MD NXDXA4 000<br>Princeton Engineering Anomalies Rsch<br>ESP Precognitive Studies<br>606 S Main St<br>Princeton, IL 61356-2013 | INVOICE NUMBER: NVVX-06069000021<br>INVOICE DATE: 07/01/06<br>CONTRACT NUMBER: GS00T07NSD0007<br>ACT NUMBER: TP0003283<br>INVOICE INQUIRIES: 800-506-3177 |                                          |
| NON-USAGE DETAIL CHARGES FOR BILLING PERIOD 06/                                                                                                    | 01/06 TO 06/30/06                                                                                                    |                                          |
| Back Print Download                                                                                                    | Records per page: 100 Set                                                                                                    |                                          |
| COMMUNICATIONS TRANSPORT SERVICES - VOICE                                                                                                    |                                                                                                    |                                          |
|                                                                                                    |                                                                                                    |                                          |
| NETWORX INVENTORY CODE SWC CLLI ORIGINATING / TERMINATING JUF<br>ELZBNJ09DB1 NWRKNJ02 ORIGINATING CO                                                                            | RISDICTION NIC LOCATION<br>NUS 625 EVANS ST                                                                                                    |                                          |

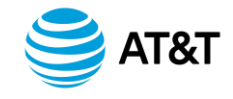

## Monthly Recurring Charges (Cont.)

| NETWOP                                | NETWORX INVENTORY CODE SWC CLLI ORIGINATING / TERMINATING JURISDICTION NIC LOCATION<br>ELZBNJ09DB1 NWRKNJ02 ORIGINATING CONUS 625 EVANS ST<br>NEWARK BUILDING<br>ELIZABETH NJ 07201-2008 USA<br>ACCESS: WIRELINE ACCESS - T1 (1.536 MBS) |                          |               |              |                             |          |              |                  |        |        |        |               |
|---------------------------------------|----------------------------------------------------------------------------------------------------|--------------------------|---------------|--------------|-----------------------------|----------|--------------|------------------|--------|--------|--------|---------------|
| LINE<br>NBR                           | SERVICE<br>ORDER<br>NUMBER                                                                                                    | PURCHASE ORDER<br>NUMBER | BILL<br>START | BILL<br>STOP | CIRCUIT ID/<br>BAND WIDTH   | QUANTITY | ALLOC<br>PCT | CLIN/<br>CASENBR | C<br>D | S<br>L | T<br>O | CHARGE        |
| 2                                     | 060400001                                                                                                    | AT20060301309998         | 06/01/06      | 06/30/06     | DHEM124444 ATI/<br>1536KBPS | 1.000    |              | 0760311/         | м      | R      | N      | 22.00         |
| SED: MMRC - ADTRAN - TSU-LT - CSU/DSU |                                                                                                    |                          |               |              |                             |          |              |                  |        |        |        |               |
| LINE<br>NBR                           | SERVICE<br>ORDER<br>NUMBER                                                                                                    | PURCHASE ORDER<br>NUMBER | BILL<br>START | BILL<br>Stop | CIRCUIT ID                  | QUANTITY | ALLOC<br>PCT | CLIN/<br>CASENBR | C<br>D | S<br>L | T<br>O | CHARGE        |
| 5                                     | 060400001                                                                                                    | AT20060301309998         | 06/01/06      | 06/30/06     | DHEM124444 ATI              | 1.000    |              | 0911207/         | м      | R      | N      | <u>110.00</u> |
| FEATURE                               | SUPPRESSION                                                                                                    | N OF CALLING NUMBER D    | ELIVERY       |              |                             |          |              |                  | _      |        |        |               |
| LINE<br>NBR                           | ORDER<br>NUMBER                                                                                                    | PURCHASE ORDER           | BILL          | BILL<br>STOP | BILLED<br>NUMBER            | QUANTITY | ALLOC<br>PCT | CLIN/<br>CASENBR | D      | L      | 0<br>0 | CHARGE        |
| 7                                     | 060400001                                                                                                    | AT20060301309998         | 06/01/06      | 6 06/30/0    | 6 7324514450                | 1.000    |              | 0019022/         | м      | R      | N      | <u>0.51</u>   |
| NETVVOF<br>ELZBNJI                    | NETWORX INVENTORY CODE SWC CLLI ORIGINATING / TERMINATING JURISDICTION NIC LOCATION<br>ELZBNJ09DB2 NWRKNJ02 ORIGINATING CONUS 625 EVANS ST<br>NEWARK BUILDING<br>ELIZABETH NJ 07201-2008 USA                                             |                          |               |              |                             |          |              |                  |        |        |        |               |
| ACCESS                                | WIRELINE ACO                                                                                                    | CESS - T1 (1.536 MBS)    |               |              |                             |          |              |                  |        |        |        |               |

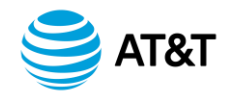

## **Monthly Non-Recurring Charges**

| See at&t BusinessDirect®<br>View and Analyze Govt. Bills: View                          | ew Govt Bill                                                                              |                                                                            |             | Bu          | sinessDirect   Write Us | Help   Close |  |  |  |
|-----------------------------------------------------------------------------------------|-------------------------------------------------------------------------------------------|----------------------------------------------------------------------------|-------------|-------------|-------------------------|--------------|--|--|--|
| Home   View Govt Bill   ABC's Consolidated Invoice Summary                              | ABI's Consolidated Invoice Summary                                                        | ABC Summary A                                                              | ABI Summary | Search Repo | t   My Preferences      |              |  |  |  |
| Non-Usage Detail Charges                                                                |                                                                                           |                                                                            |             |             |                         |              |  |  |  |
| CUSTOMER ACCOUNT SUMMARY                                                                |                                                                                           |                                                                            |             |             |                         |              |  |  |  |
| AHC: 0000111100000000000000000000000000000                                              | INVOICE NUMBER:<br>INVOICE DATE:<br>CONTRACT NUMBER:<br>ACT NUMBER:<br>INVOICE INQUIRIES: | NWX-06069000021<br>07/01/06<br>GS00T07NSD0007<br>TP0003283<br>800-506-3177 | •           |             |                         |              |  |  |  |
| NON-USAGE DETAIL CHARGES FOR BILLING PE                                                 | RIOD 06/01/06 TO 06/30/06                                                                 |                                                                            |             |             |                         |              |  |  |  |
| Back       Print       Download         <<                                              |                                                                                           |                                                                            |             |             |                         |              |  |  |  |
| COMMUNICATIONS TRANSPORT SERVICES - VOICE                                               |                                                                                           |                                                                            |             |             |                         |              |  |  |  |
| NON-RECURRING CHARGES                                                                   |                                                                                           |                                                                            |             |             |                         |              |  |  |  |
| NETWORX INVENTORY CODE SWC CLLI ORIGINATING / TERMI<br>ELZBNJ09DB1 NWRKNJ02 ORIGINATING | NATING JURISDICTION NIC LOCATION<br>CONUS 625 EVANS S                                     | N                                                                          |             |             |                         |              |  |  |  |

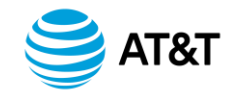

## Monthly Non-Recurring Charges (Cont.)

| NETWO       | RX INVENTORY (                                  | CODE SVVC CLLI ORIGINA   | ATING / TERMI | NATING JURIS | DICTION NIC LOCATIO                        | N                               |              |                  |        |        |        |        |               |
|-------------|-------------------------------------------------|--------------------------|---------------|--------------|--------------------------------------------|---------------------------------|--------------|------------------|--------|--------|--------|--------|---------------|
| ELZBNJ      | 09DB1                                           | N/VRKNJ02 ORIGIN.        | ATING         | CONL         | JS 625 EVANS S<br>NEWARK BU<br>ELIZABETH N | ST<br>ILDING<br>IJ 07201-2008 L | JSA          |                  |        |        |        |        |               |
| ACCESS      | : WIRELINE ACC                                  | CESS - T1 (1.536 MBS)    |               |              |                                            |                                 |              |                  |        |        |        |        |               |
| LINE<br>NBR | SERVICE<br>ORDER<br>NUMBER                      | PURCHASE ORDER<br>NUMBER | BILL<br>START | BILL<br>Stop | CIRCUIT ID/<br>BAND WIDTH                  | QUANTITY                        | ALLOC<br>PCT | CLIN/<br>CASENBR | C<br>D | S<br>L | T<br>O | w<br>v | CHARGE        |
| 1           | 060400001                                       | AT20060301309998         | 06/01/06      | 06/01/06     | DHEM124444 ATI/<br>1536KBPS                | 1.000                           |              | 0760111/         | N      | R      | N      | W      | <u>32.18</u>  |
| SED: DN     | SED: DNRC - ADTRAN - TSU-LT - CSU/DSU           |                          |               |              |                                            |                                 |              |                  |        |        |        |        |               |
| LINE<br>NBR | SERVICE<br>ORDER<br>NUMBER                      | PURCHASE ORDER<br>NUMBER | BILL<br>START | BILL<br>STOP | CIRCUIT ID                                 | QUANTITY                        | ALLOC<br>PCT | CLIN/<br>CASENBR | C<br>D | S<br>L | T<br>O | w<br>v | CHARGE        |
| 3           | 060400001                                       | AT20060301309998         | 06/01/06      | 06/01/06     | DHEM124444 ATI                             | 1.000                           |              | 0911107/         | N      | R      | N      |        | <u>110.00</u> |
| SED: INS    | STALL - ADTRAI                                  | I - TSU-LT - CSU/DSU     |               |              |                                            |                                 |              |                  | 1      | 1      |        |        |               |
| LINE<br>NBR | ORDER<br>NUMBER                                 | PURCHASE ORDER<br>NUMBER | BILL<br>START | BILL<br>STOP | CIRCUIT ID                                 | QUANTITY                        | ALLOC<br>PCT | CLIN/<br>CASENBR | C<br>D | S<br>L | T<br>O | w<br>v | CHARGE        |
| 4           | 060400001                                       | AT20060301309998         | 06/01/06      | 06/01/06     | DHEM124444 ATI                             | 1.000                           |              | 0911307/         | N      | R      | N      |        | <u>110.00</u> |
| FEATUR      | FEATURE: SUPPRESSION OF CALLING NUMBER DELIVERY |                          |               |              |                                            |                                 |              |                  |        |        |        |        |               |
| LINE<br>NBR | SERVICE<br>ORDER<br>NUMBER                      | PURCHASE ORDEF<br>NUMBER | BILL<br>Star  | BILL<br>STOF | BILLED<br>NUMBER                           | QUANTITY                        | ALLOC<br>PCT | CLIN/<br>CASENBR | C<br>D | S<br>L | T<br>O | w<br>v | CHARGE        |
| 6           | 060400001                                       | AT20060301309998         | 06/01/0       | 6 06/01/     | 7324514450                                 | 1.000                           |              | 0019021/         | N      | R      | N      |        | <u>0.50</u>   |

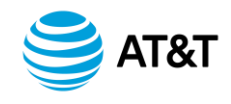

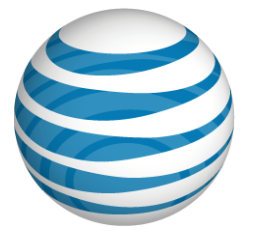

# Module 3 Networx Billing and Billing Dispute

Lesson 3 Government Billing Dispute

> © 2010 AT&T Intellectual Property. All rights reserved. AT&T and the AT&T logo are trademarks of AT&T Intellectual Property GSA and AT&T Proprietary Use pursuant to Contract #GS00007,NSD0007, #GS00T07NSD0041

#### Service Level Agreements (SLAs)

### **Aggregate vs. Incident-Based Metrics**

| SERVICE-SPECIFIC PER     | FORMANCE OBJECTIVES |  |  |  |  |  |
|--------------------------|---------------------|--|--|--|--|--|
| Performance Objective    | Type of Metric      |  |  |  |  |  |
| Availability             | Aggregate-Based     |  |  |  |  |  |
| Grade of Service (GOS)   | Aggregate-Based     |  |  |  |  |  |
| Jitter                   | Aggregate-Based     |  |  |  |  |  |
| Latency                  | Aggregate-Based     |  |  |  |  |  |
| Response Time            | Aggregate-Based     |  |  |  |  |  |
| SERVICE-INDE             | PENDENT SLAs        |  |  |  |  |  |
| SLA                      | Type of Metric      |  |  |  |  |  |
| Service Outage SLA       | Incident-Based      |  |  |  |  |  |
| Time to Restore SLA      | Incident-Based      |  |  |  |  |  |
| On-Time Provisioning SLA | Incident-Based      |  |  |  |  |  |
| Billing Accuracy SLA     | Aggregate-Based     |  |  |  |  |  |

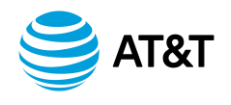

**Credit Adjustments** 

#### Qualifications

If AT&T Service Performance, as measured by the SLA, drops below Accepted Quality Level (AQL)

Credits provided in accordance with RFP requirements.

NOTE: To download the SLA Credit Request Form, access "Networx Express" via AT&T Business Direct® Portal

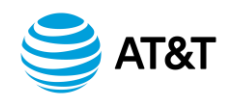

#### **Create A Dispute**

- Access "Create Dispute" Link
- Access Line Item Charge
- Create Dispute Title
  - All required fields noted with Asterisk (\*)
  - Input minimal information Pre-populated
- Attach additional files

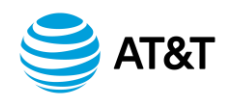

## Sample Dispute Screen

| AT&T BusinessDirect®<br>View and Analyze Govt.     | Bills: Govt Dispute | GBMIG_TEST_ALL_01<br>cdbush              |
|----------------------------------------------------|---------------------|------------------------------------------|
|                                                    |                     | BusinessDirect   Write Us   Help   Close |
| Home   Govt Dispute   Create Dispute   Reports/Sea | rch My Preterence   |                                          |
| Create Dispute                                     |                     |                                          |
| * Indicates required data input fields             |                     |                                          |
| * Title:                                           |                     | ]                                        |
| Status:                                            | OPEN V              |                                          |
| * AHC:                                             |                     |                                          |
| * Service Type:                                    | Make a Selection    |                                          |
| * Agency Dispute Id:                               |                     |                                          |
| * Invoice Section:                                 | Make a Selection    |                                          |
| * Invoice No:                                      |                     |                                          |
| * Total Amount Disputed:                           |                     |                                          |
| * Line 1 Start:                                    | * Line 1 Stop:      |                                          |
| Line 2 Start:                                      | Line 2 Stop:        |                                          |
| Line 3 Start:                                      | Line 3 Stop:        |                                          |
| Line 4 Start:                                      | Line 4 Stop:        |                                          |

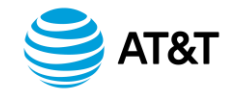

## **Dispute By Line Item**

| NETVVOF<br>ELZBNJI                    | NETWORX INVENTORY CODE SWC CLLI ORIGINATING / TERMINATING JURISDICTION NIC LOCATION<br>ELZBNJ09DB1 NVRKNJ02 ORIGINATING CONUS 625 EVANS ST<br>NEWARK BUILDING<br>ELIZABETH NJ 07201-2008 USA |                          |               |              |                             |          |              |                  |        |        |        |               |
|---------------------------------------|----------------------------------------------------------------------------------------------------|--------------------------|---------------|--------------|-----------------------------|----------|--------------|------------------|--------|--------|--------|---------------|
| ACCESS:                               | ACCESS: WIRELINE ACCESS - T1 (1.536 MBS)                                                                                                    |                          |               |              |                             |          |              |                  |        |        |        |               |
| LINE<br>NBR                           | SERVICE<br>ORDER<br>NUMBER                                                                                                    | PURCHASE ORDER<br>NUMBER | BILL<br>START | BILL<br>Stop | CIRCUIT ID/<br>BAND WIDTH   | QUANTITY | ALLOC<br>PCT | CLIN/<br>CASENBR | C<br>D | S<br>L | T<br>O | CHARGE        |
| 2                                     | 060400001                                                                                                    | AT20060301309998         | 06/01/06      | 06/30/06     | DHEM124444 ATI/<br>1536KBPS | 1.000    |              | 0760311/         | м      | R      | N      | 22.00         |
| SED: MMRC - ADTRAN - TSU-LT - CSU/DSU |                                                                                                    |                          |               |              |                             |          |              |                  |        |        |        |               |
| LINE<br>NBR                           | SERVICE<br>ORDER<br>NUMBER                                                                                                    | PURCHASE ORDER<br>NUMBER | BILL<br>START | BILL<br>STOP | CIRCUIT ID                  | QUANTITY | ALLOC<br>PCT | CLIN/<br>CASENBR | C<br>D | S<br>L | т<br>0 | CHARGE        |
| 5                                     | 060400001                                                                                                    | AT20060301309998         | 06/01/06      | 06/30/06     | DHEM124444 ATI              | 1.000    |              | 0911207/         | м      | R      | N      | <u>110.00</u> |
| FEATURE                               | : SUPPRESSION                                                                                                    | I OF CALLING NUMBER D    | ELIVERY       |              |                             |          |              |                  |        |        |        |               |
| LINE<br>NBR                           | SERVICE<br>ORDER<br>NUMBER                                                                                                    | PURCHASE ORDER<br>NUMBER | BILL<br>START | BILL         | BILLED<br>NUMBER            | QUANTITY | ALLOC<br>PCT | CLIN/<br>CASENBR | C<br>D | S<br>L | T<br>O | CHARGE        |
| 7                                     | 060400001                                                                                                    | AT20060301309998         | 06/01/06      | 6 06/30/0    | 6 7324514450                | 1.000    |              | 0019022/         | м      | R      | Ν      | <u>0.51</u>   |
| NETWOR                                | RX INVENTORY (                                                                                                    | CODE SVVC CLLI ORIGIN    | ATING / TERMI | NATING JURIS | DICTION NICLOCATION         | ON       |              |                  |        |        |        |               |
| ELZBNJ                                | ELZBNJ09DB2 NV/RKNJ02 ORIGINATING CONUS 625 EVANS ST<br>NEWARK BUILDING<br>ELIZABETH NJ 07201-2008 USA                                                                                       |                          |               |              |                             |          |              |                  |        |        |        |               |
| ACCESS:                               | WIRELINE ACC                                                                                                    | ESS - T1 (1.536 MBS)     |               |              |                             |          |              |                  |        |        |        |               |

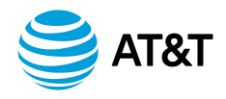

## **Dispute By Line Item (Cont.)**

|    | AT&T BusinessDire                    | eCt <sup>®</sup><br>Govt. Bills: Govt Dispute |              |   |
|----|--------------------------------------|-----------------------------------------------|--------------|---|
| Cr | eate Dispute                         |                                               |              |   |
| *  | Indicates required data input fields |                                               |              |   |
| *  | Title:                               |                                               |              |   |
|    | Status:                              | OPEN 😽                                        |              |   |
| *  | AHC:                                 | GMRKTLFR000000000000000000000000000000000000  | ]            |   |
| *  | Service Type:                        | TOLL FREE SERVICE (TFS)                       | *            |   |
| *  | Agency Dispute Id:                   |                                               |              |   |
| *  | Invoice Section:                     | NON-USAGE                                     |              |   |
| *  | Invoice No:                          | ISB-05051015                                  |              |   |
| *  | Total Amount Disputed:               | 110                                           |              |   |
| *  | Line 1 Start:                        | 5                                             | Line 1 Stop: | 5 |
|    | Line 2 Start:                        |                                               | Line 2 Stop: |   |
|    | Line 3 Start:                        |                                               | Line 3 Stop: |   |
|    | Line 4 Start:                        |                                               | Line 4 Stop: |   |
|    | Line 5 Start:                        |                                               | Line 5 Stop: |   |
| *  | Description:                         |                                               |              |   |

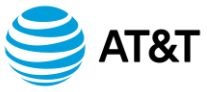

## **Dispute By Line Item (Cont.)**

| *   | Description:                           |                              |
|-----|----------------------------------------|------------------------------|
|     | Attachment:                            | No files currently attached. |
|     | Attach a file:                         | Browse OK and Attach Another |
|     | User Id:                               | cdbush                       |
| *   | External Customer Name:                |                              |
| *   | Ext. Customer Email Addess:            |                              |
|     |                                        | Print Submit Cancel          |
|     | Return to top                          |                              |
| ern | ns and Conditions, Privacy Policy      |                              |
| lop | vriaht 2004 AT&T. All riahts reserved. |                              |

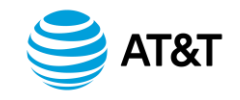

## **AHC Summary By Service Adjustments**

| CUSTOMER ACCOUNT SUMMARY                                                                                                    |                                  |                                                                                      |                                            | 0          |  |
|----------------------------------------------------------------------------------------------------|----------------------------------|--------------------------------------------------------------------------------------|--------------------------------------------|------------|--|
| AHC: [0000111100000000000000000000000000000                                                                                                    | INVOK<br>INVOK<br>ACT N<br>INVOK | CE NUMBER: ISB-<br>CE DATE: 06/<br>RACT NUMBER: ATT-<br>UMBER:<br>CE INQUIRIES: 800- | 05051015<br>/01/05 💌<br>-ACCNT<br>506-3177 |            |  |
| SERVICE CHARGES FOR BILLING PERIOD 05/01/05 TO 05/31/05                                                                                                    |                                  |                                                                                      |                                            |            |  |
| Back Print Download                                                                                                    |                                  |                                                                                      |                                            |            |  |
|                                                                                                    |                                  |                                                                                      |                                            |            |  |
| SERVICE TYPE                                                                                                    | USAGE                            | MRC                                                                                  | FIC/SIC                                    | ADJUSTMENT |  |
| SERVICE TYPE<br>CIRCUIT SWITCHED SERVICES                                                                                                    | USAGE                            | MRC                                                                                  | FIC/SIC                                    | ADJUSTMENT |  |
| SERVICE TYPE<br>CIRCUIT SWITCHED SERVICES<br>TOLL FREE SERVICE<br>NUMBER OF CALLS 0<br>MINUTES OF USE 0.0                                                                                                    | USAGE                            | MRC<br>\$108.64                                                                      | FIC/SIC                                    | ADJUSTMENT |  |
| SERVICE TYPE         CIRCUIT SWITCHED SERVICES         TOLL FREE SERVICE       NUMBER OF CALLS 0         MINUTES OF USE 0.0       MINUTES OF USE 0.0         TOTAL CIRCUIT SWITCHED SERVICES       NUMBER OF CALLS 0         MINUTES OF USE 0.0       MINUTES OF USE 0.0 | USAGE                            | MRC<br><u>\$108.64</u><br>\$108.64                                                   | FIC/SIC                                    | ADJUSTMENT |  |
| SERVICE TYPE         CIRCUIT SWITCHED SERVICES         TOLL FREE SERVICE         NUMBER OF CALLS 0         MINUTES OF USE 0.0         TOTAL CIRCUIT SWITCHED SERVICES         NUMBER OF CALLS 0         MINUTES OF USE 0.0         TOTAL SERVICE CHARGES                 | USAGE                            | MRC<br>\$108.64<br>\$108.64<br>\$108.64                                              | FIC/SIC                                    | ADJUSTMENT |  |

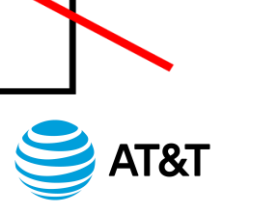

## **Detailed Adjustment Information**

| < Previous Page 1 of 1 Go to page: Go Hext >> Records per page: 100 Set                                                                                                    |                           |                    |                       |                                       |                      |                                                                                                 |                                        |                                     |
|----------------------------------------------------------------------------------------------------|---------------------------|--------------------|-----------------------|---------------------------------------|----------------------|-------------------------------------------------------------------------------------------------|----------------------------------------|-------------------------------------|
| AT&T Adjust. ID/<br>Agency Disp. ID/<br>Disp. Track ID                                                                                                    | Invoice ID/<br>Section    | Service/<br>Reason | Start<br>Line         | Stop<br>Line                          | Adjustment<br>Amount | Tax<br>Arnount                                                                                  | Amount Requested/<br>Percent Requested | Disputed Amount/<br>Original Charge |
| ATT00000019051<br>0                                                                                                    | ISB-05021015<br>NON-USAGE | TFS<br>MRC         | 1<br>0<br>0<br>0<br>0 | 8<br>0<br>0<br>0<br>0                 | 108.65               | 1.26                                                                                            | 0.00<br>100%                           | 108.65<br>108.65                    |
| ATT00000023289<br>0                                                                                                    | ISB-05031015<br>NON-USAGE | TFS<br>MRC         | 1<br>0<br>0<br>0      | 8<br>0<br>0<br>0                      | 108.65               | 1.26                                                                                            | 0.00<br>100%                           | 108.65<br>108.65                    |
| ATT00000023344<br>0                                                                                                    | ISB-05041015<br>NON-USAGE | TFS<br>OTH         | 1<br>0<br>0<br>0      | 8<br>0<br>0<br>0                      | 108.65               | 1.27                                                                                            | 0.00<br>100%                           | 108.65<br>108.65                    |
| Agency Adjustment Totals \$325.96 \$3.79                                                                                                    |                           |                    |                       |                                       |                      |                                                                                                 |                                        |                                     |
| << Previous Page 1 of 1 Go to page: GO Hext >> Records per page: 100 Set                                                                                                    |                           |                    |                       |                                       |                      |                                                                                                 |                                        |                                     |
| REASON         CNC = CALL NOT COMPLETED         CTO = CUTOF           CODE         INR = INCORRECT RATE         LOC = LOCAT           NRC = NONRECURRING CHARGES         090 = OVER           PTR = POOR TRANSMISSION         RCG = RECHARGES           TAX = TAXES         VOI = VOID |                           |                    |                       | =<br>OR SERVICE PROE<br>0 DAYS<br>RGE | ÐLEM                 | DAK = DENY ALL KNOV<br>MRC = MONTHLY RECU<br>OTH = OTHER<br>REB = REBATE<br>VVNO = VVRONG NUMBE | VLEDGE<br>RRING CHARGES<br>R           |                                     |
| Back Print Download                                                                                                    |                           |                    |                       |                                       |                      |                                                                                                 |                                        |                                     |

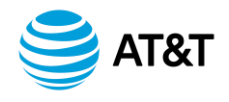

### VAGB/GOVT DISPUTE

## **Create New Report**

| <b>AT&amp;T</b> BusinessDirect <sup>®</sup><br>View and Analyze Govt. Bills: Govt Dispute                                                                                                    | GBMIG_TEST_ALL_01<br>cdbush              |  |  |  |
|----------------------------------------------------------------------------------------------------|------------------------------------------|--|--|--|
|                                                                                                    | BusinessDirect   Write Us   Help   Close |  |  |  |
| Home Govt Dispute Create Dispute Reports/Search My Preference                                                                                                    |                                          |  |  |  |
| Create a New Report From Billing Disputes                                                                                                    |                                          |  |  |  |
| * Indicates required data input fields                                                                                                    |                                          |  |  |  |
| * Report Title:                                                                                                    |                                          |  |  |  |
|                                                                                                    |                                          |  |  |  |
| Available Fields  EXPECTED RESOLUTION DATE GSA DISPUTE ID ADJUSTMENT REASON CODE INTERNAL USER PHONE NUMBEI ADJUSTMENT REMARK TEXT STATUS MESSAGE TEXT FULL INVOICE ID  SERVICE TYPE AT&T CLOSE DATE |                                          |  |  |  |

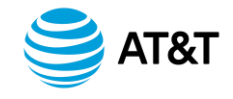

## VAGB/GOVT DISPUTE

## **View Saved Reports**

| AT&T                                                                                       | BusinessDirect <sup>®</sup><br>View and Analyze Govt. Bills: Govt Dispute |       | GBMIG_TEST_ALL_01<br>cdbush         |  |  |  |
|--------------------------------------------------------------------------------------------|---------------------------------------------------------------------------|-------|-------------------------------------|--|--|--|
| Home Cout Dian                                                                             | ta Barata Saarah MuDrafaranaa                                             | Busin | essDirect   Write Us   Help   Close |  |  |  |
| Home   Govt Dispute   Reports/Search   My Preference<br>Saved reports for Billing Disputes |                                                                           |       |                                     |  |  |  |
| * Indicates required                                                                       | data input fields                                                         |       |                                     |  |  |  |
| Saved Reports                                                                              |                                                                           | Ø     |                                     |  |  |  |
| * Report Name:                                                                             |                                                                           |       |                                     |  |  |  |
|                                                                                            | TESTING                                                                   |       |                                     |  |  |  |
| * Action:                                                                                  |                                                                           |       |                                     |  |  |  |
|                                                                                            | <ul> <li>Run</li> <li>Delete</li> </ul>                                   |       |                                     |  |  |  |
|                                                                                            | Submit                                                                    |       |                                     |  |  |  |
| Return to top                                                                              |                                                                           |       |                                     |  |  |  |
| Terms and Condition<br>Copyright 2004 ATs                                                  | <u>is</u> . <u>Privacy Policy</u><br>T. All rights reserved.              |       |                                     |  |  |  |

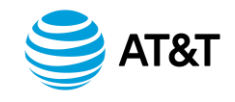

#### Module 3 Summary

#### **Topics Covered**

- Pricing Components
- Integrated Services Biller
- Billing Analysis and Information
- View and Analyze Government Bills in BusinessDirect<sup>®</sup>
- Billing Dispute Submissions
- Billing Adjustment Requests

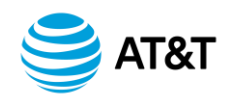

Module 4 Report and Track Troubles

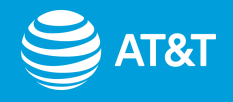

#### **Module Overview**

## Value Of This Module

- Reporting Performance Defects or Service Degradation Quickly and Efficiently
- Increased Visibility of Problem Status from Definition Through Resolution

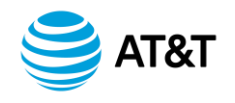

#### **Module Overview**

## **Learning Objective**

 To Familiarize the Participants with the Trouble Reporting and Tracking Capabilities within the BusinessDirect<sup>®</sup> Portal

#### **Learning Outcomes**

- Upon completion of this module, participants will better understand how to:
  - Create Trouble Tickets
  - View and Edit Trouble Tickets
  - Generate Related Reports

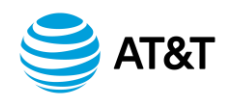

#### **Module Overview**

**Lesson 1: The Trouble Ticket Process** 

Create and Submit Tickets

View and Update Tickets

**Check Ticket Status** 

Understand Ticket Logs

**Generate Various Reports** 

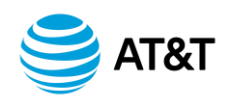

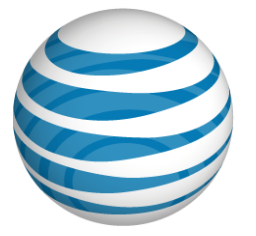

# Module 4 Report and Track Troubles

Lesson 1

**The Trouble Ticket Process** 

© 2010 AT&T Intellectual Property. All rights reserved. AT&T and the AT&T logo are trademarks of AT&T Intellectual Property GSA and AT&T Proprietary Use pursuant to Contract #GS00T07NSD0007, #GS00T07NSD0041 v11.09, 2010

#### **Trouble Ticket Submission**

## **Reporting Options**

- Phone Submissions
- One Easy Phone Call:
  1-877-GET-NTWX (1-877-438-6899)
- Report Troubles
  - 44 Products and Services
- On-line Submissions
- Transport Services
- Managed Services
- Accessible from BusinessDirect<sup>®</sup>

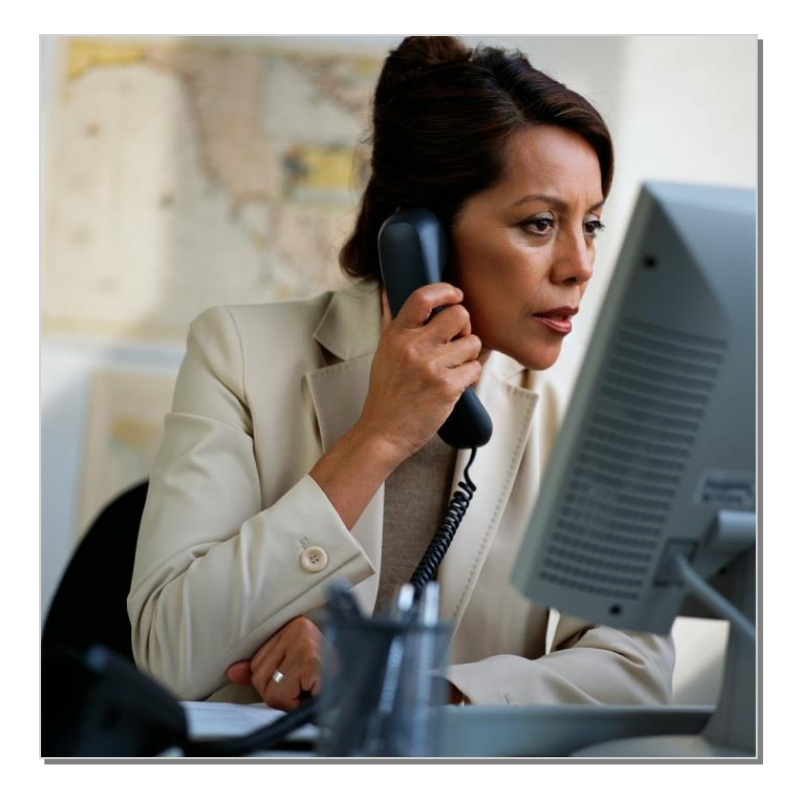

Not sure which service you have?

Match Networx Product and Service to the Corresponding AT&T Product and Service

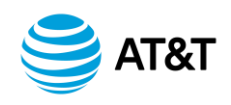

## From BusinessDirect<sup>®</sup> Portal

| e at&t   Business                                                                                                    | Direct*                                                                                                    |                                              |
|----------------------------------------------------------------------------------------------------|----------------------------------------------------------------------------------------------------|----------------------------------------------|
| Home   Tools   Communica                                                                                             | ite   Insight & News   Products & Services   Training & Site Sup                                                                                                    | port   Help                                  |
| Welcome to<br>AT&T BusinessDirect **<br>Personalized,<br>secure access<br>to all of your<br>tools and<br>information | Alerts         BusinessDirect Map Scheduled Maintena       11 Oct 2007         Report and Track Troubles Scheduled M       10 Oct 2007         Inside Tools       View all in Inside Tools >         Find the applications you need to control your account and services.       >         Here's a comple of whot's inside.       >         (2)       Report and Track Troubles         (2)       Managed Internet Service         (2)       View BusinessDirect Map         (2)       View BusinessDirect Map         (2)       Analyze Voice Network Data         (2)       View Voice & Data Order Status         (3)       IP Services Account Information                                                                                                    | Welcome, KIM<br>EDIT PROFILE Dig Log off Dig |
|                                                                                                    | Function       #       Image: Control panel       Image: Control panel |                                              |

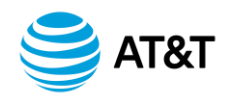

### **From Your Mobile**

- Anytime, Anywhere Network Performance Management Capabilities
- Mobile Device Requirements
  - Wireless, Internet-enabled
  - Supports HTML 3.2 and SSL Protocols

Go to: http://mobile.businessdirect.att.com

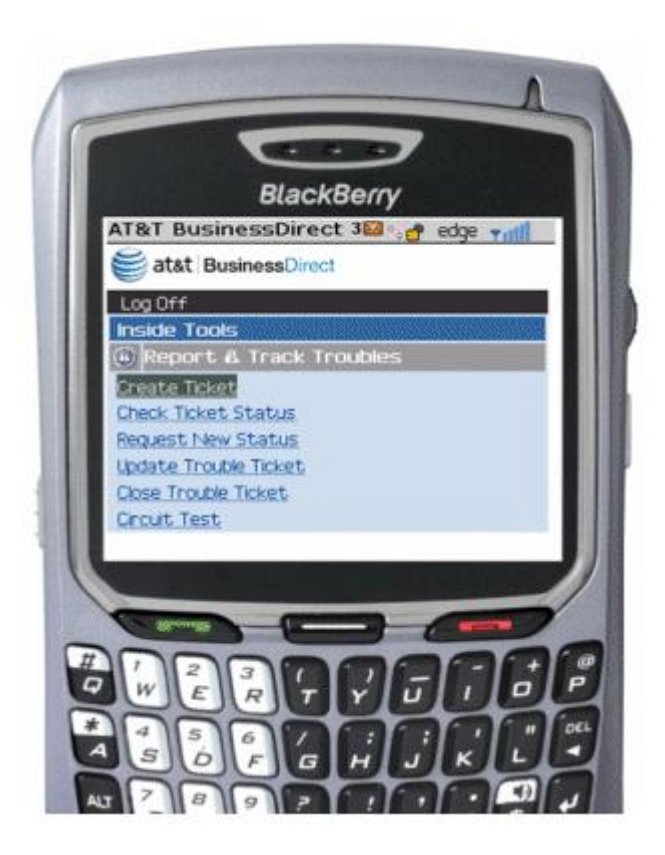

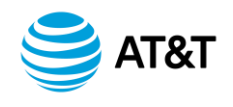

## **Problem Identification and Resolution**

- Initiate Circuit Tests and View Results
- Check Alarms
- View Circuit and Telephone Number Inventories
- Create and Track Trouble Tickets
- Modify and Add Comments to Open Tickets
- Check Ticket Status
- Generate Reports
- Notify Users Regarding Critical Circuit Events

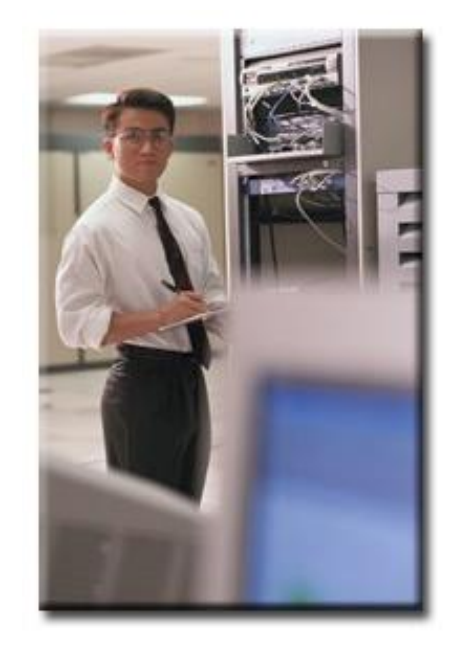

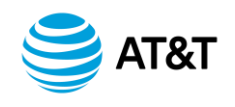

#### **Main Page Menu Options**

- Home, Circuits, and Phone Numbers
- Ticket Status, Test Results, and Scheduled Tests

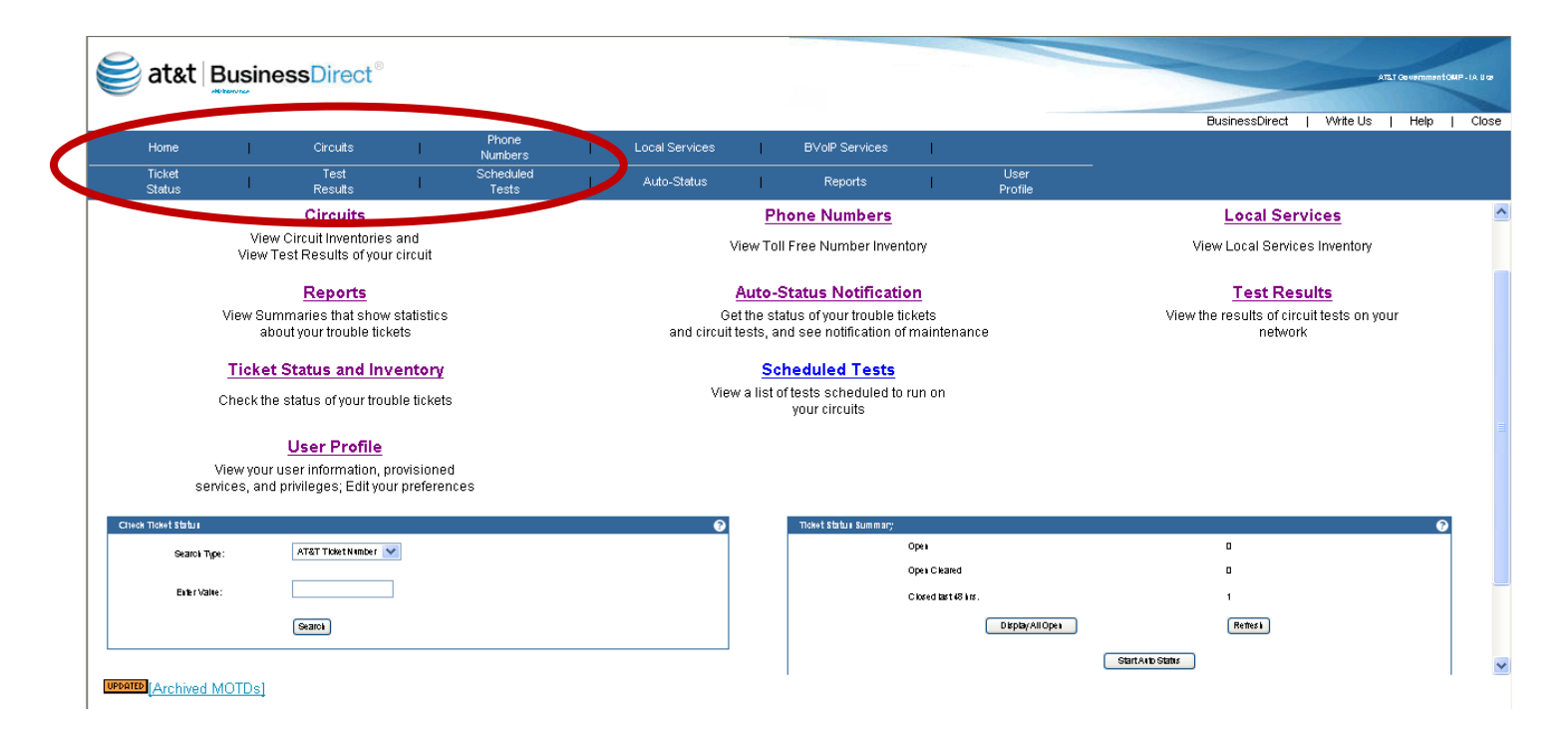

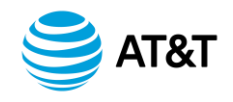

#### **Additional Options**

## Hyperlink Screen Text Check Ticket Status and Ticket Status Summary

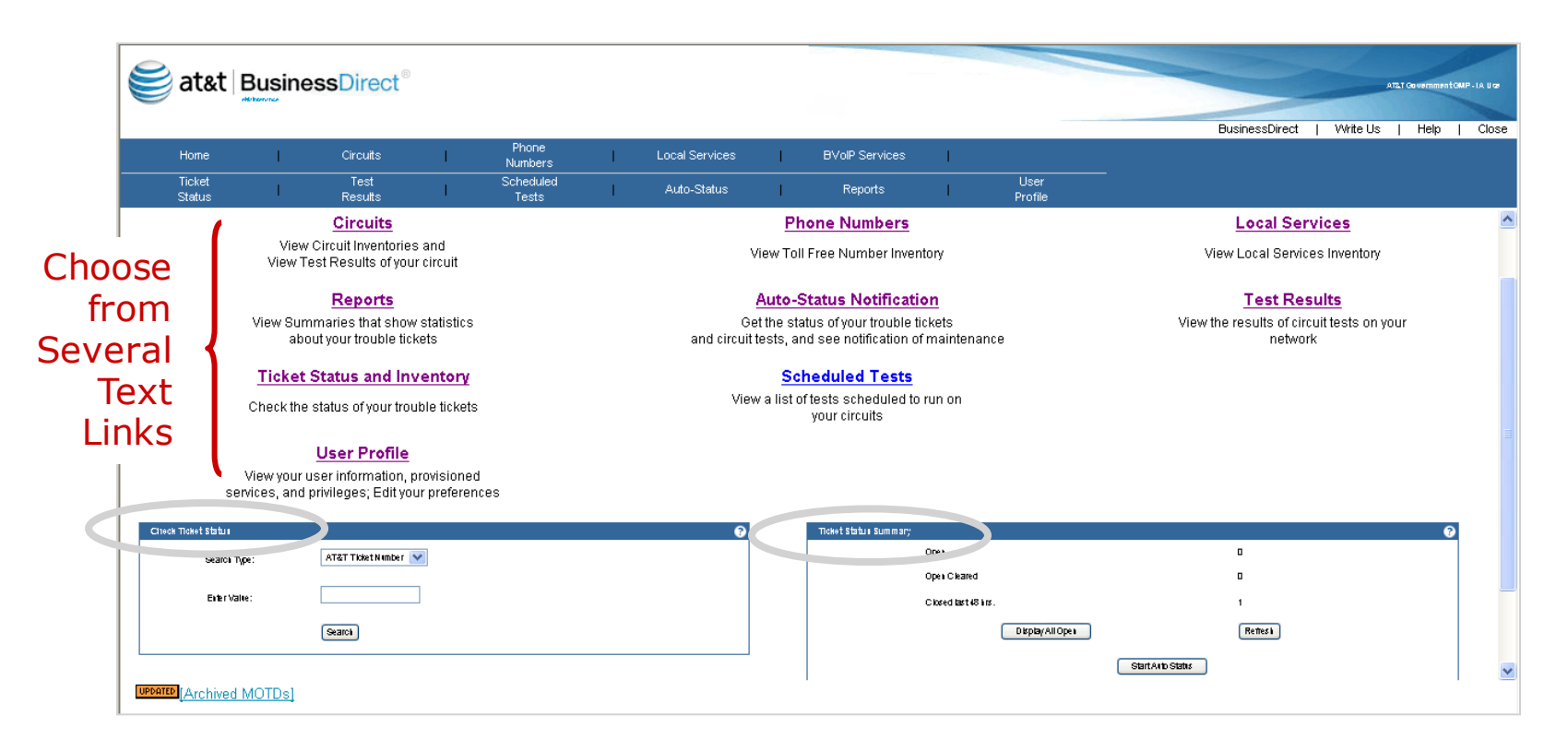

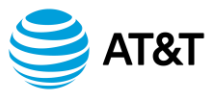

#### **View and Edit Trouble Tickets**

#### **Ticket Summary Snapshot**

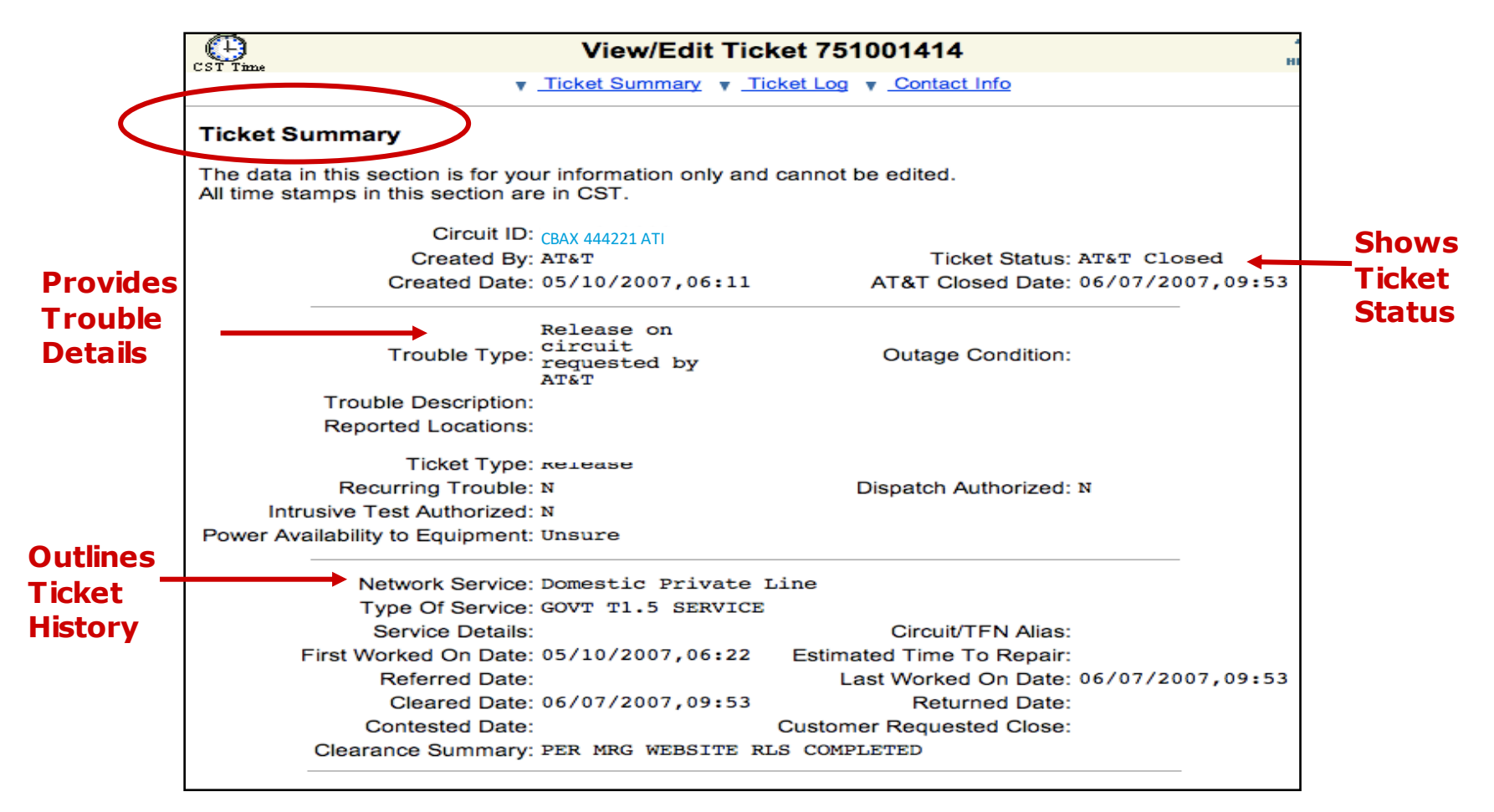

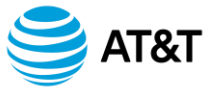

#### **View and Edit Trouble Tickets**

**Ticket Log** 

#### Reference to ATandT Indicates Our Automated Systems Are Working Your Trouble

| Entries —              | 11/24/2005,10:33:53 [cmoorhes] [TEST] [TEST INFORMATION                                                         |                           |
|------------------------|----------------------------------------------------------------------------------------------------|---------------------------|
| Stamped in             | FROM AT&T]<br>Recvd call from Irwin at SPC advising they are<br>adjusting their close time to 14:22 on 11/24/05 |                           |
| Time" and<br>Listed as | 11/23/2005,17:10:19 [AT&T ][CLOS][TICKET CLOSED BY<br>AT&T]                                                     |                           |
| Most Recent            | TICKET CLOSED FOR REVISION #00                                                                                  |                           |
| EIILIY FIISL           | 11/23/2005,04:03:51 [dcalvelli ][ETRC]ESTIMATED TIME<br>TO REPAIR CHANGED                                       |                           |
|                        | 11/23/2005,04:03:18 [dcalvelli ][CLMR]TICKET CLEARED<br>BY AT&T                                                 |                           |
|                        | 11/23/2005,04:02:52 [dcalvelli ][ETRC]ESTIMATED TIME<br>TO REPAIR CHANGED                                       |                           |
|                        | 11/23/2005,04:02:13 [dcalvelli<br>][PROG][PROGRESS/STATUS MESSAGE FROM AT&T]                                    |                           |
|                        | 11/23/2005,03:57:13 [AF&T ][GEN][COMMENT FROM<br>AT&T]                                                          | Abbreviation              |
|                        | SBC HAS RETURNED THE CIRCUIT BACK TO AT&T FOR<br>VERIFICATION. THE SUPPLIER RESOLUTION WAS CKT TOK TO<br>NIU    | "GEN"<br>Indicates        |
| An In                  | dividual's Name Denotes the                                                                                     | Something<br>Has Occurred |
| Iec                    |                                                                                                    |                           |

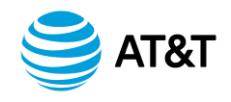

#### Reports

### **Available Types**

- Ticket Categorization
- Closed Ticket Summary
- Closed Ticket Detailed Summary
- Brief Ticket Summary
- Service ID Ticket Activity
- Service Type Activity
- Related Tickets/History
- Data Extraction (XML File or CDF Format)

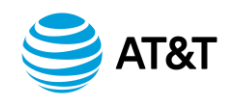
## **Module 4 Summary**

## **Topics Covered**

- Trouble Ticket Creation and Submittal
- Ticket Monitoring and Updates
- Ticket Status
- Ticket Logs
- Report Generation

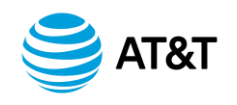

## Resources

Handouts and User Guides

- <u>Networx Products and Services Handout</u>
- <u>Managing Networx Services Online via BusinessDirect(R) Portal -</u> <u>Overview</u>
- DAR Registration and Permissions
- <u>Ordering Networx Service via BusinessDirect Portal(R)</u>
- VAIN View and Analyze Inventory and Notices
- <u>View and Analyze Government Bills</u>

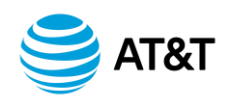

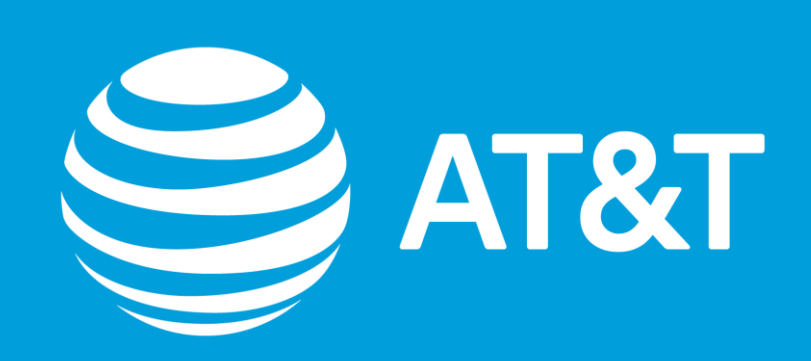